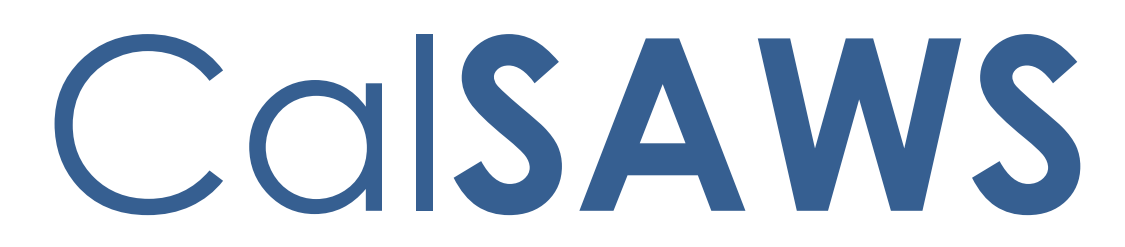

California Statewide Automated Welfare System

# **Design Document**

# CA-202778 | CIV-7564 Revised Medi-Cal Hierarchy

|                 | DOCUMENT APPROVAL HISTORY |                                                                                                    |
|-----------------|---------------------------|----------------------------------------------------------------------------------------------------|
|                 | Prepared By               | Tisha Mutreja, Mathew Lower, William Baretsky                                                                                                    |
| Cal <b>SAWS</b> | Reviewed By               | Renee Gustafson, Chad Quan, Appalaraju Indala,<br>Prashant Goel, Derek Goering, Michael Wu, Long<br>Nugyen, Akira Moriguchi, Geetha Ramalingam,<br>William Baretsky |

| DATE       | DOCUMENT<br>VERSION | <b>REVISION DESCRIPTION</b>                                                                                                    | AUTHOR              |
|------------|---------------------|----------------------------------------------------------------------------------------------------|---------------------|
| 9/25/2019  | 1.0                 | Initial Draft                                                                                                    | Tisha Mutreja       |
| 10/08/2019 | 1.0                 | Added Flow Chart to Explain Revised<br>Medi-Cal Hierarchy to<br>recommendation 2.1.2.3                                                            | Tisha Mutreja       |
| 10/18/2019 | 1.0                 | Added No Potential MAGI Criteria to recommendation 2.1.2.1                                                                                        | Tisha Mutreja       |
| 10/25/2019 | 1.0                 | Added Online Recommendation to 2.2                                                                                                    | Mathew Lower        |
| 11/1/2019  | 1.0                 | Added More than 1 Person Case<br>Scenario to Recommendation 2.1.2.3                                                                               | Tisha Mutreja       |
| 11/18/2019 | 1.0                 | Update logic for More than 1 Person<br>Case Scenario to Recommendation<br>2.1.2.3 after Committee Feedback                                        | Tisha Mutreja       |
| 11/27/2019 | 1.0                 | Automated Regression Section added                                                                                                    | William<br>Baretsky |
| 12/04/2019 | 1.0                 | Updated document to Define 'No<br>Potential MAGI' as 'Potential MAGI'<br>Also,<br>Updated Recommendation 2.2.2.2<br>to add 'Aged' in the criteria | Tisha Mutreja       |
| 12/18/2019 | 1.0                 | Committee Approved Draft                                                                                                    | Tisha Mutreja       |
|            |                     |                                                                                                    |                     |

# Table of Contents

| 1 | Ove | erview.  |                                            | . 5 |
|---|-----|----------|--------------------------------------------|-----|
|   | 1.1 | Currer   | nt Design                                  | . 6 |
|   | 1.2 | Reque    | ests                                       | .7  |
|   | 1.3 | Overv    | iew of Recommendations                     | . 8 |
|   | 1.4 | Assum    | nptions                                    | . 8 |
| 2 | Rec | comme    | ndations                                   | . 9 |
|   | 2.1 | Reque    | ested Medi-Cal Type Detail Page            | . 9 |
|   |     | 2.1.1    | Overview                                   | . 9 |
|   |     | 2.1.2    | Requested Medi-Cal Type Detail Mockup      | . 9 |
|   |     | 2.1.3    | Description of Changes                     | . 9 |
|   |     | 2.1.4    | Page Location                              | 10  |
|   |     | 2.1.5    | Security Updates                           | 10  |
|   |     | 2.1.6    | Page Mapping                               | 10  |
|   |     | 2.1.7    | Page Usage/Data Volume Impacts             | 10  |
|   | 2.2 | Eligibil | ity Rules Update                           | 10  |
|   |     | 2.2.1    | Overview                                   | 10  |
|   |     | 2.2.2    | Description of Changes                     | 10  |
|   |     | 2.2.3    | Programs Impacted                          | 14  |
|   |     | 2.2.4    | Performance Impacts                        | 14  |
|   | 2.3 | Auton    | natic Journal Entry                        | 14  |
|   |     | 2.3.1    | Overview                                   | 14  |
|   |     | 2.3.2    | Description of Change                      | 14  |
|   | 2.4 | Batch    | EDBC                                       | 15  |
|   |     | 2.4.1    | Overview                                   | 15  |
|   |     | 2.4.2    | Description of Change                      | 15  |
|   |     | 2.4.3    | Execution Frequency                        | 15  |
|   |     | 2.4.4    | Key Scheduling Dependencies                | 15  |
|   |     | 2.4.5    | Counties Impacted                          | 15  |
|   |     | 2.4.6    | Data Volume/Performance                    | 15  |
|   |     | 2.4.7    | Failure Procedure/Operational Instructions | 16  |
|   | 2.5 | Auton    | nated Regression Test                      | 16  |
|   |     | 2.5.1    | Overview                                   | 16  |

|   | 2.5.2 Description of Change | 16 |
|---|-----------------------------|----|
| 3 | Supporting Documents        | 17 |
| 4 | Requirements                | 17 |
|   | 4.1 Project Requirements    | 17 |
| 5 | OUTREACH                    | 17 |
|   | 5.1 Lists                   | 17 |
| 6 | Appendix                    | 18 |

# **1 OVERVIEW**

This SCR is based on All County Welfare Director's Letter (ACWDL) 17-03 to transmit the Medi-Cal hierarchy to be used when determining or redetermining Medi-Cal eligibility. The policy contains instructions on the order in which Medi-Cal eligibility must now be determined.

Mega Mandatory groups must be considered first in the Medi-Cal hierarchy. The Mega Mandatory groups include SSI/SSP, Adoption Assistance, Foster Care (FC), Former Foster Youth, Pickle, Disabled Adult Child (DAC), Disabled Widower (DW) and Medicare Savings Programs (MSP). If the applicant or beneficiary has eligibility in one of the Mega Mandatory groups and a MAGI Medi-Cal eligibility result is returned for that applicant/beneficiary, counties must not automatically accept the MAGI Medi-Cal result for that applicant/beneficiary as the basis for eligibility. That applicant or beneficiary will remain in the household for income and household size determination purposes, but may only be changed to a MAGI Medi-Cal eligibility group if the applicant or beneficiary elects MAGI Medi-Cal.

With this SCR, **The Systems** will be updated to evaluate Mega Mandatory groups first in the Full Medi-Cal Hierarchy, then MAGI Medi-Cal and lastly the rest of Non-MAGI Medi-Cal programs. The order of the Non-MAGI Medi-Cal programs will be updated to evaluate the Optional Categorical programs [Aged & Disabled Federal Poverty Level (A&D FPL), Blind FPL, Working Disabled 250%] before Medically Needy/Medically Indigent (MN/MI) programs [Aged, Blind and Disabled MN (ABD MN), Aid to Families with Dependent Children MN (AFDC MN), MI Child, MI Pregnant].

Since the Full Medi-Cal Hierarchy is being re-vamped, The Systems will be updated to incorporate a check for "Potential MAGI" criteria within the Medi-Cal Hierarchy per ACWDL 18-16 and will no longer require the Worker to set the Requested Medi-Cal type to "No Potential MAGI" to bypass the requirement for a MAGI Determination when the individual meets the criteria.

# 1.1 Current Design

The Systems' Medi-Cal Hierarchy for the Requested Medi-Cal Type "Medi-Cal" tests eligibility in the following order:

- a. MAGI Medi-Cal Eligibility
- b. Non-MAGI Medi-Cal Eligibility
  - i. Mega Mandatory
    - 1. Pickle
    - 2. DAC
    - 3. DW
  - ii. Medically Needy/Medically Indigent (Regular MC Test Category)
    - 1. ABD MN Blind
    - 2. ABD MN Aged
    - 3. ABD MN Disabled
    - 4. AFDC/MN
    - 5. MI Child
    - 6. MI Pregnant
  - iii. Optional Categorical (Percent Test Category)
    - 1. A&D FPL
    - 2. Blind FPL
    - 3. Working Disabled 250%
  - iv. State Only
    - 1. Dialysis
    - 2. Tuberculosis
    - 3. Parental Hyperalimentation (TPN)
    - 4. 60-day postpartum
  - v. Medicare Savings Programs (MSP)
    - 1. Qualified Medicare Beneficiary (QMB)
    - 2. Specified Low Income Medicare Beneficiary (SLMB)
    - 3. Qualifying Individual QI1)
    - 4. Qualified Working Disabled Individual (QWDI)

**Note:** All other Mega Mandatory groups (as mentioned in ACWDL 17-03) are not included in The Systems' Medi-Cal Hierarchy rules since these programs have their own respective Requested Medi-Cal Type such as –

- Former Foster Youth (4M)
- AAP EFC(07), AAP Federal(03), AAP State(04)
- FC Unpaid(45), ICAMA(06), ICPC(46), KG Federal(4T)
- Child Welfare Services Medi-Cal

Or

are tracked only in Other Program Assistance (e.g. SSI/SSP).

Also, The Systems can grant MSP in two ways: by the worker selecting the "Medical Premium Payment Program" Requested Medi-Cal Type or by the Medi-Cal Hierarchy for the "Medi-Cal" Requested Medi-Cal Type; only Requested Medi-Cal Type "Medi-Cal" runs through the Medi-Cal Hierarchy.

The Systems have the "No Potential MAGI" Requested Medi-Cal Type which allows a Worker to run through the Non-MAGI Medi-Cal Eligibility Rules only without requiring a MAGI Determination (per ACWDL 18-16). A household is considered "No Potential MAGI" eligible when there is no MAGI Medi-Cal eligibility due to:

a. being aged or blind/disabled <u>and</u> receiving Medicare

### <u>and</u>

b. there is no dependent child or pregnant person(s) in the household

The Systems have several page validations on Run EDBC, Negative Action and Request MAGI pages to ensure that a Worker uses "No Potential MAGI" Requested Medi-Cal Type only when appropriate.

The Systems have available Requested Medi-Cal Types that are outdated and no longer used.

- a. 1931 for Adult Minor Parent
- b. Medi-Cal Property Disregard
- c. Medi-Cal No Property Information
- d. Express Lane Adults 19-64
- e. Express Lane Parents 19-64
- f. Express Lane Under 19

### 1.2 Requests

Per ACWDL 17-03, the Mega Mandatory group must be evaluated before MAGI Medi-Cal in the Medi-Cal Hierarchy and the Optional Categorical programs (A&D FPL, Blind FPL and Working Disabled 250%) must be evaluated before Medically Needy/Medically Indigent programs (ABD MN, AFDC MN, MI Child, MI Pregnant). The Mega Mandatory group must be evaluated before MAGI Medi-Cal; therefore, a MAGI Determination is not required to test for Mega Mandatory.

Incorporate the check for Potential MAGI in the Full Medi-Cal Hierarchy EDBC Rules instead of requiring the Worker to set the Requested Medi-Cal type "No Potential MAGI."

Create an automatic Journal Entry when EDBC determines MAGI Determination is not required.

# **1.3 Overview of Recommendations**

- Remove the MAGI hard validations from Run EDBC and Manual EDBC page that requires a MAGI Determination prior to running Medi-Cal EDBC for Requested Medi-Cal Type "Medi-Cal" when at least one of the person on the Medi-Cal program block has Full Medi-Cal Hierarchy = 'Yes'.
- 2. Update the Medi-Cal EDBC Rules to evaluate Mega Mandatory first in the Medi-Cal hierarchy with below priority:
  - a. Disabled Adult Child (DAC)
  - b. Pickle
  - c. Disabled Widow/Widower
  - d. Medicare Savings Programs (MSP)
- 3. Update the Medi-Cal EDBC Rules to incorporate the check for Potential MAGI to determine if a MAGI Determination is required to continue with the Medi-Cal EDBC.
- 4. Update Medi-Cal EDBC Rules to evaluate Optional Categorical programs before Medically Needy/Medically Indigent programs.
- 5. Remove the following Requested Medi-Cal Types:
  - a. No Potential MAGI
  - b. 1931 for Adult Minor Parent
  - c. Medi-Cal Property Disregard
  - d. Medi-Cal No Property Information
  - e. Express Lane Adults 19-64
  - f. Express Lane Parents 19-64
  - g. Express Lane Under 19
- 6. Update Batch EDBC Skip Reasons for Requested Medi-Cal Type "Medi-Cal" when at least one of the person on the Medi-Cal program block has Full Medi-Cal Hierarchy = 'Yes'.
- 7. Create a Journal Entry for cases where EDBC determines MAGI Determination is not required for the household.

# 1.4 Assumptions

- 1. Medi-Cal programs not explicitly mentioned in the Description of Changes will retain their existing logic in the Medi-Cal hierarchy.
- 2. Pending release of DHCS policy on TMC No changes to current Consumer Protection Programs in the Medi-Cal hierarchy.
- 3. No changes to existing Deemed Protection functionality.
- 4. No changes to MEDS. Read-Only EDBCs will not be communicated to MEDS.
- 5. Fields not mentioned in the Description of Changes sections, will not be updated.

# **2 RECOMMENDATIONS**

### 2.1 Requested Medi-Cal Type Detail Page

### 2.1.1 Overview

This page allows the worker to select Requested Medi-Cal Type for the Program Person to grant them specific eligibility. Outdated Requested Medi-Cal Types will be removed from the drop-down display and cannot be used any longer while creating new records.

# 2.1.2 Requested Medi-Cal Type Detail Mockup

| Requested Medi-Cal Type D           | etail              |                 |        |
|-------------------------------------|--------------------|-----------------|--------|
| *- Indicates required fields        |                    | Save and Return | Cancel |
| Requested Medi-Cal Type Information |                    |                 |        |
| Requested Medi-Cal Type: *          | Begin Month: \star | End Month:      |        |
| - Select -                          |                    |                 |        |
|                                     |                    | Save and Return | Cancel |

Figure 2.1.1 - Requested Medi-Cal Type Detail page

# 2.1.3 Description of Changes

- 1. Remove the following options from the Requested Medi-Cal Type drop down when adding new records:
  - a. No Potential MAGI
  - b. 1931 for Adult Minor Parent
  - c. Medi-Cal Property Disregard
  - d. Medi-Cal No Property Information
  - e. Express Lane Adults 19-64
  - f. Express Lane Parents 19-64
  - g. Express Lane Under 19

If a historical record exists with one of the removed Requested Medi-Cal Types, the Worker will be able to edit the existing record although the record cannot be updated to use a removed Requested Medi-Cal Type.

2. Generate a list for records with the above mentioned Requested MC Types in #1 for counties to take appropriate actions. Refer to section 5 'Outreach' for further details.

### 2.1.4 Page Location

- Global: Case Summary
- Local: Medi-Cal Detail
- Task: Medi-Cal Person Detail > Requested Medi-Cal Type Detail

### 2.1.5 Security Updates

N/A

### 2.1.6 Page Mapping

N/A

### 2.1.7 Page Usage/Data Volume Impacts

N/A

### 2.2 Eligibility Rules Update

### 2.2.1 Overview

Remove the hard validation on the Run EDBC and Create Manual EDBC pages that prevents a Worker from running Medi-Cal EDBC without a valid MAGI Determination. Update the Medi-Cal EDBC Rules to evaluate for Mega Mandatory eligibility first in the Medi-Cal Hierarchy, to include the "Potential MAGI" criteria for the "Medi-Cal" Requested Medi-Cal Type and to evaluate Optional Categorical before Medically Needy/Medically Indigent in the Medi-Cal Hierarchy.

### 2.2.2 Description of Changes

1. Update the page validations on the Run EDBC and Create Manual EDBC pages to not prevent a Worker from running Medi-Cal EDBC without a valid MAGI Determination when at least one person on the Medi-Cal program is requesting to be run through the Full Medi-Cal Hierarchy.

Remove the below mentioned validations when all of the following criteria are true:

- i. there is at least one active or pending individual on the Medi-Cal program with Customer Option: Full Medi-Cal Hierarchy = 'Yes'
- ii. Requested Medi-Cal Type = 'Medi-Cal'
- a. **Validation Message**: "Medi-Cal: EDBC cannot be run for this program. A MAGI determination must be run and marked as

Reviewed for the selected or prior benefit month within the same Redetermination period."

- b. Validation Message: "Medi-Cal: EDBC cannot be run for this program. All open applicants in the valid MAGI Determination are MAGI Pending eligible."
- c. **Validation Message**: "Medi-Cal: EDBC cannot be run for this program. All open applicants are required to be in the MAGI determination which is valid for this benefit month."
- 2. Update Medi-Cal EDBC Rules to add the following "Potential MAGI" criteria to Requested Medi-Cal Type 'Medi-Cal' instead of using 'No Potential MAGI' Requested Medi-Cal Type to determine when a MAGI Determination is required.

### MAGI Determination is not required when:

The entire household is potentially Non-MAGI Medi-Cal eligible, with no MAGI Medi-Cal eligibility, due to being aged or blind/disabled <u>and</u> receiving Medicare, <u>and</u> there is no dependent child or pregnant person(s) in the household.

- A person is considered aged when all the following are true:
  - a person who is age 65 or older for at least one day of the benefit month
- A person is considered a child when all the following are true:
  - a person who is age 18 or younger for at least one day of the benefit month
- A person is considered pregnant when all the following are true:
  - a pregnancy record exists for the individual with all the following are true:
    - Reported Month is on or before the benefit month
    - Pregnancy end month is on or after benefit month

**Note:** Pregnancy end month is the Termination Month and if Termination Month does not exist, it is Delivery Month

- A person is considered disabled when one of the following are true:
  - A person with a Medical Condition with all the following true:
    - Medical Condition Category: Active Verified
    - Medical Condition Type: SP-DDSD Disabled, SSA Disabled
    - The record exists for at least one day of the benefit month
- A person is considered blind when all the following are true:
  - A person with Medical Condition record with all the following true:
    - Medical Condition Category: Active

- Verified
- One of the following Medical Condition Type: SSA Blind, SSI Blind, SP-DDSD Blind
- The record exists for at least one day of the benefit month

If any individual on the Medi-Cal program does not meet the criteria mentioned above then a MAGI Determination is required for a Full Medi-Cal Hierarchy determination. (See 2.2.2.3 Step 3)

3. Update the Medi-Cal EDBC Rules to follow the Medi-Cal Hierarchy for Requested Medi-Cal Type "Medi-Cal" explained in the Flow Chart below:

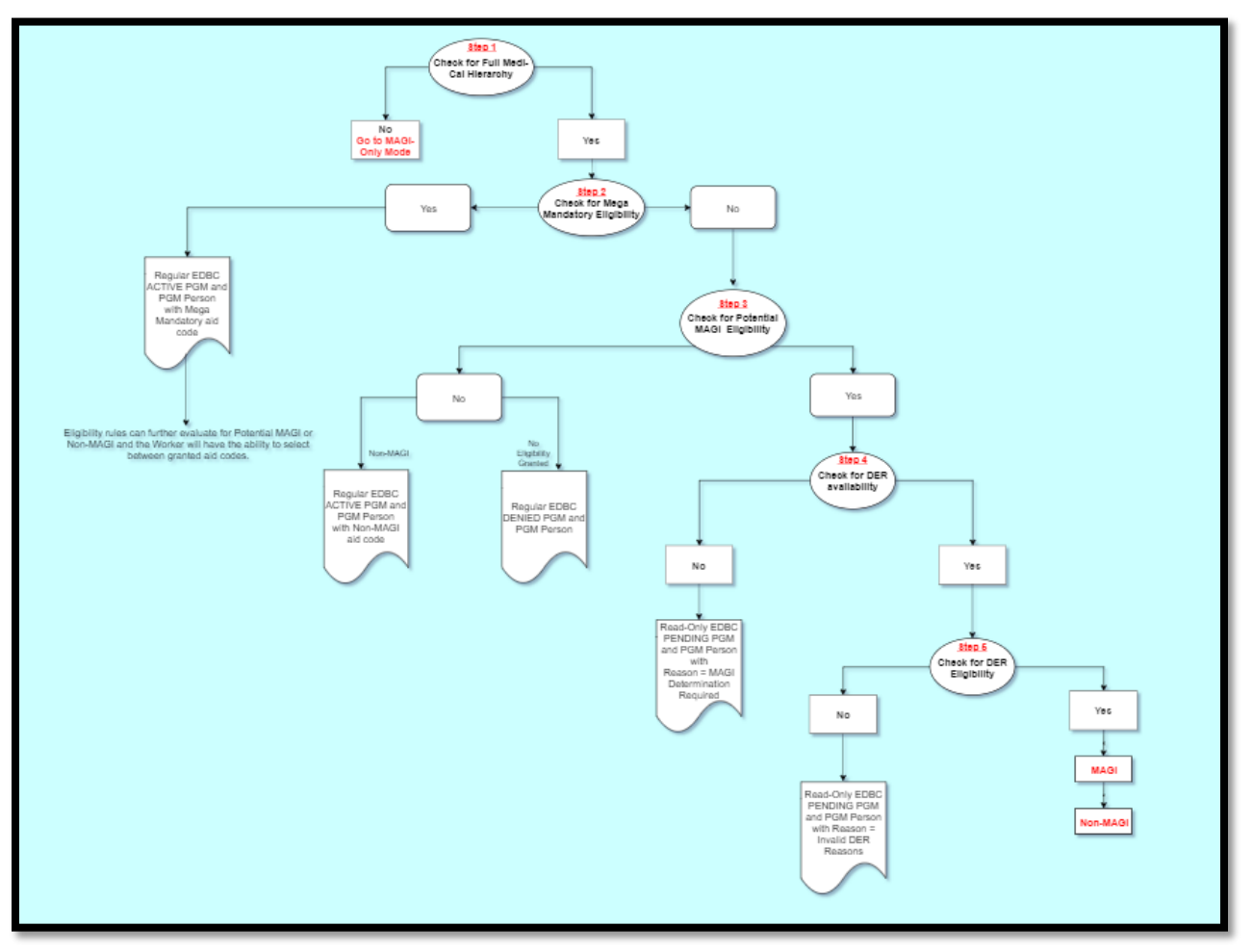

Figure 2.1.2.2 – Medi-Cal Hierarchy Flow Chart

**<u>Step 1</u>**: Check for "Full Medi-Cal Hierarchy" in the Customer Options entered by the eligibility worker.

a. If 'No': EDBC rules will evaluate for MAGI-Only Mode.

- b. If 'Yes': EDBC rules will evaluate for Mega Mandatory first in the MC Hierarchy in the below order without requiring MAGI Determination.
  - i. Disabled Adult Child (DAC)
  - ii. Pickle
  - iii. Disabled Widow/Widower
  - iv. MSP (secondary aid code)

If an individual is eligible to Pickle, DAC, or Disabled Widow/Widower at the same time, grant the DAC program.

- <u>Step 2</u>: Check for "Mega Mandatory" Eligibility.
  - a. If 'Yes': EDBC rules will create a "Regular" EDBC with Active Program (PGM) and PGM Person and provide appropriate Mega Mandatory program aid code.
     Eligibility rules will further evaluate for Potential MAGI or Non-MAGI and Worker can Elect between granted aid codes.
  - b. If 'No': EDBC rules will evaluate for "Potential MAGI" criteria.
- **<u>Step 3</u>**: Check for "Potential MAGI" Eligibility.
  - a. If 'No': EDBC rules will determine at this point that the individual has No Potential MAGI eligibility and will be evaluated for Non-MAGI Medi-Cal programs.
  - b. If 'Yes': EDBC rules will determine at this point that the individual is potentially eligible for MAGI and will check for DER availability if any.
- Step 4: Check for "DER Availability".
  - a. If 'No' and at least one individual is not Mega Mandatory Eligible: EDBC rules will create a "Read-Only" EDBC with Pending PGM and PGM Person and will let the Worker know that "MAGI Determination is Required".
    - Add the following new EDBC Type Reasons (CT\_502)
      - i. <u>EDBC Type Reason</u>: MAGI Determination is Required <u>Criteria</u>: No Determination requested for the application
  - b. If 'No' and all individuals are Mega Mandatory Eligible: EDBC rules will create a "Regular" EDBC with Active Program (PGM) and PGM Person and provide appropriate Mega Mandatory program aid code.
  - c. If 'Yes': EDBC rules will further evaluate the eligibility of the available DER.
- **<u>Step 5</u>**: Check for "DER Eligibility".
  - a. EDBC rules will create a "Read-Only" EDBC with Pending PGM and PGM Person and will let the Worker know the "Invalid DER Reasons".
    - Add the following new EDBC Type Reasons (CT\_502)
       i. <u>EDBC Type Reason</u>: MAGI Eligible person not open on MC

<u>**Criteria**</u>: Not all eligible people on the Determination have an open Medi-Cal Application

- ii. <u>EDBC Type Reason</u>: MC Applicant missing on DER <u>Criteria</u>: if any of the applicants is NOT on the Determination
- iii. <u>EDBC Type Reason</u>: All Applicants are MAGI Pending <u>Criteria</u>: All open applicants in the valid MAGI Determination are MAGI Pending eligible
- iv. <u>EDBC Type Reason</u>: DER not reviewed
   <u>Criteria</u>: Valid MAGI Determination status is not Reviewed or Complete
- v. <u>EDBC Type Reason</u>: Case Not Linked to CalHEERS <u>Criteria</u>: Case Not Linked to CalHEERS
- b. If None of the above criteria is met, EDBC rules will evaluate for MAGI and Non-MAGI depending on the Determination Response.
- c. If all individuals are Mega Mandatory Eligible: EDBC rules will not create a "Read-Only" instead will create a "Regular"
   EDBC with Active Program (PGM) and PGM Person and provide appropriate Mega Mandatory program aid code.
- 4. Update Medi-Cal EDBC rules to evaluate Optional Categorical before Medically Needy/Medically Indigent.

### 2.2.3 Programs Impacted

Medi-Cal

### 2.2.4 Performance Impacts

No Impacts.

### 2.3 Automatic Journal Entry

### 2.3.1 Overview

The Systems will create an automatic journal entry when EDBC determines MAGI Determination is not required.

### 2.3.2 Description of Change

1. Create a Journal Entry for cases where EDBC determines an individual does not require a MAGI Determination due to Recommendation 2.2.2.2.

The Journal Entry will be displayed as follows on Journal Detail page:

Journal Category: Eligibility

Journal Type: Program Status Update

Short Description: No Potential MAGI Medi-Cal Eligibiliy

**Long Description:** The system evaluated EDBC with No Potential MAGI Eligibility for the entire household

# 2.4 Batch EDBC

### 2.4.1 Overview

Update Batch EDBC Skip Reasons to not prevent running Batch EDBC without a valid MAGI Determination when at least one person on the Medi-Cal program is requesting to be run through the Full Medi-Cal Hierarchy.

# 2.4.2 Description of Change

- 1. Update the following EDBC Skip Reasons with the below mentioned conditions in addition to the existing criteria:
  - i. There is at least one active or pending individual on the Medi-Cal program with Customer Option: Full Medi-Cal Hierarchy = 'Yes'
  - ii. Requested Medi-Cal Type = 'Medi-Cal'
  - a. Skip Reason (CT707\_MN): MAGI Determination Not Received
  - b. Skip Reason (CT707\_MP): All Individual's MAGI Determinations are Pending
  - c. Skip Reason (CT707\_MA): Not all Applicants are in determination

# 2.4.3 Execution Frequency

No Change

### 2.4.4 Key Scheduling Dependencies

No Change

### 2.4.5 Counties Impacted

All Counties

### 2.4.6 Data Volume/Performance

N/A

### 2.4.7 Failure Procedure/Operational Instructions

Batch Support Operations staff will evaluate transmission errors and failures and determine the appropriate resolution (i.e., manually retrieving the file from the directory and contacting the external partner if there is an account or password issue, etc...)

### 2.5 Automated Regression Test

### 2.5.1 Overview

Update the existing automated regression test (ART) scripts that use any of the deprecated Medi-Cal Request Type values to yield the same results using the new EDBC logic. Create new ART scripts to verify an individual result from each branch in the EDBC logic outlined in Figure 2.1.2.2 above.

# 2.5.2 Description of Change

- 1. Update the case setup steps of all existing ART scripts that use one (or more) of the Medi-Cal Request Types being removed to:
  - a. Select the 'Medi-Cal' request type
  - b. Yield the same EDBC results: Program Status, Person Status(es), Aid Code(s), associated Reason values where applicable
- 2. Create new ART scripts to set up appropriate case and Medi-Cal program constructs, and run EDBC to generate each of the following results, if not already covered under the previous recommendation:
  - a. MAGI-only
  - b. Mega Mandatory Eligible
    - i. Note: For any single Mega Mandatory group
  - c. No Potential MAGI: Eligible (Active)
  - d. No Potential MAGI: Not Eligible (Denied)
  - e. No available DER
  - f. No valid DER (Error)
  - g. Valid DER: Denied MAGI
    - i. Note: Non-MAGI may be Eligible or Not Eligible
  - h. Valid DER: Elect MAGI
  - i. Valid DER: Elect Non-MAGI

**Note #1:** Each result may be set up and verified alone, or in tandem with other results (e.g., when setting up a Medi-Cal program with multiple applicants).

**Note #2:** Each script must be able to execute without a live MAGI connection (i.e., using the CHEWS / MAGI Emulator).

# **3 SUPPORTING DOCUMENTS**

| Number | Functional<br>Area | Description                                                                                                 | Attachment      |
|--------|--------------------|----------------------------------------------------------------------------------------------------|-----------------|
| 1      | Policy             | ACWDL 17-03: Revised Medi-<br>Cal Hierarchy                                                                 | ACWDL 17-03.pdf |
| 2      | Policy             | ACWDL 18-16: Applications<br>or Renewals with No<br>Potential Modified Adjusted<br>Gross Income Eligibility | ACWDL 18-16.pdf |

# **4 REQUIREMENTS**

### 4.1 Project Requirements

| REQ #   | REQUIREMENT TEXT                                                                                                    | How Requirement Met                                                                                                    |
|---------|----------------------------------------------------------------------------------------------------|----------------------------------------------------------------------------------------------------|
| 2.4.3.1 | 4 The LRS shall display results to COUNTY-<br>specified Users after each eligibility<br>determination, for User review and the<br>editing of information, as necessary. | Eligibility will be determined for<br>each group where the<br>applicant/beneficiary has<br>potential Medi-Cal eligibility. |

# **5 OUTREACH**

### 5.1 Lists

List will be generated for all the existing records with removed Requested MC Type after the Implementation of the SCR.

The list will display the standard columns.

### Standard Columns:

- Case Name
- Case Number
- County
- Unit
- Unit Name
- Office Name
- Worker

### List Name: Cases with Removed Requested MC Type

**List Criteria**: Cases that have an Active or Pending Medi-Cal program block with at least one high-dated Requested MC Type record for below types post the Implementation of the SCR :

- a. No Potential MAGI
- b. 1931 for Adult Minor Parent
- c. Medi-Cal Property Disregard
- d. Medi-Cal No Property Information
- e. Express Lane Adults 19-64
- f. Express Lane Parents 19-64
- g. Express Lane Under 19

### Additional Columns:

Requested MC Type

**County Action**: Counties to review the list to take appropriate actions for all the existing records with outdated Requested MC Type.

The list will be posted to the following locations:

| System  | Path                                                               |
|---------|--------------------------------------------------------------------|
| CalSAWS | CalSAWS Web Portal>System Changes>SCR and SIR Lists>2019>CA-202778 |
| C-IV    | CalSAWS Web Portal>System Changes>SCR and SIR Lists>2019>CIV-7564  |

# 6 APPENDIX

- 1. **The Systems**: "The Systems" refers to both CalSAWS and C-IV Systems. For instance, if the document mentions the below:
  - The Systems must add ....

That implies:

• Both CalSAWS and C-IV must add ....

Calsaws

California Statewide Automated Welfare System

# **Design Document**

CA-208184 CIV-104011 – ACL 19-34 Update KG BDA to Accept Mid-Month Application Date

|                 |             | DOCUMENT APPROVAL HISTORY                                      |
|-----------------|-------------|----------------------------------------------------------------|
| Cal <b>SAWS</b> | Prepared By | S Meenavalli, David Wong, Michael Barillas, Tiffany<br>Huckaby |
|                 | Reviewed By | G Chakkingal, Design Team, Build Team                          |

| DATE       | DOCUMENT<br>VERSION | REVISION DESCRIPTION                                                                                                    | AUTHOR                     |
|------------|---------------------|----------------------------------------------------------------------------------------------------|----------------------------|
| 09/02/2019 | 1.0                 | Initial Design                                                                                                    | S Meenavalli               |
| 09/20/2019 | 1.1                 | Updated the online/eligibility design sections based on the BA's design review comments                                 | David Wong<br>S Meenavalli |
| 10/20/2019 | 1.2                 | Updated the eligibility design<br>section based on the build design<br>review comments on the net<br>income calculation | S Meenavalli               |
| 11/03/2019 | 1.3                 | Updated the online/eligibility design sections based on the BA's design review comments                                 | David Wong<br>S Meenavalli |
| 11/07/2019 | 1.4                 | Added Batch Requirements                                                                                                | Michael Barillas           |
| 11/08/2019 | 1.5                 | Added CC Requirements                                                                                                   | Tiffany Huckaby            |
| 12/03/2019 | 1.6                 | Updated mock up screens layout<br>based on FC Committee comments                                                        | S Meenavalli               |
|            |                     |                                                                                                    |                            |
|            |                     |                                                                                                    |                            |

# Table of Contents

| 1 | Ove                             | erview           |                                                              | 5  |  |  |  |
|---|---------------------------------|------------------|--------------------------------------------------------------|----|--|--|--|
|   | 1.1                             | Currei           | nt Design                                                    | 5  |  |  |  |
|   | 1.2                             | 1.2 Requests     |                                                              |    |  |  |  |
|   | 1.3 Overview of Recommendations |                  | iew of Recommendations                                       | 5  |  |  |  |
|   | 1.4                             | Assum            | nptions                                                      | 6  |  |  |  |
| 2 | Rec                             | comme            | endations                                                    | 6  |  |  |  |
|   | 2.1                             | C-IV K           | in-GAP Rate Summary                                          | 6  |  |  |  |
|   |                                 | 2.1.1            | Overview                                                     | 6  |  |  |  |
|   |                                 | 2.1.2            | Description of Changes                                       | 6  |  |  |  |
|   |                                 | 2.1.3            | Page Mockup                                                  | 6  |  |  |  |
|   |                                 | 2.1.4            | Page Location                                                | 7  |  |  |  |
|   |                                 | 2.1.5            | Page Mappings                                                | 7  |  |  |  |
|   |                                 | 2.1.6            | Page Usage/Data Volume Impacts                               | 7  |  |  |  |
|   | 2.2                             | C-IV K           | in-GAP Rate Detail                                           | 7  |  |  |  |
|   |                                 | 2.2.1            | Overview                                                     | 7  |  |  |  |
|   |                                 | 2.2.2            | Description of Changes                                       | 7  |  |  |  |
|   |                                 | 2.2.3            | Page Mockup                                                  | 7  |  |  |  |
|   |                                 | 2.2.4            | Page Location                                                | 8  |  |  |  |
|   |                                 | 2.2.5            | Page Mappings                                                | 8  |  |  |  |
|   |                                 | 2.2.6            | Page Usage/Data Volume Impacts                               | 8  |  |  |  |
|   | 2.3                             | LRS Kir          | n-GAP EDBC Summary                                           | 8  |  |  |  |
|   |                                 | 2.3.1            | Overview                                                     | 8  |  |  |  |
|   |                                 | 2.3.2            | Description of Changes                                       | 8  |  |  |  |
|   |                                 | 2.3.3            | Programs Impacted                                            | 18 |  |  |  |
|   | 2.4                             | C-IV K           | in-GAP EDBC Summary                                          | 18 |  |  |  |
|   |                                 | 2.4.1            | Overview                                                     | 18 |  |  |  |
|   |                                 | 2.4.2            | Description of Changes                                       | 18 |  |  |  |
|   |                                 | 2.4.3            | Programs Impacted                                            | 27 |  |  |  |
|   | 2.5<br>Rec                      | Batch<br>ason la | EDBC: Update CalSAWS Batch Pre-EDBC validation Not Processed | 28 |  |  |  |
|   |                                 | 2.5.1            | Overview                                                     | 28 |  |  |  |
|   |                                 | 2.5.2            | Description of Change                                        | 28 |  |  |  |

|   |             | 2.5.1           | Execution Frequency                                                                   | 28      |
|---|-------------|-----------------|---------------------------------------------------------------------------------------|---------|
|   |             | 2.5.2           | Key Scheduling Dependencies                                                           | 28      |
|   |             | 2.5.3           | Counties Impacted                                                                     | 28      |
|   |             | 2.5.4           | Data Volume/Performance                                                               | 28      |
|   |             | 2.5.5           | Failure Procedure/Operational Instructions                                            | 29      |
|   | 2.6<br>Kin- | Batch<br>GAP Ro | EDBC: Add new CIV Batch Pre-EDBC validation logic to include missing ates (C-IV Only) | g<br>29 |
|   |             | 2.6.1           | Overview                                                                              | 29      |
|   |             | 2.6.2           | Description of Change                                                                 | 29      |
|   |             | 2.6.3           | Execution Frequency                                                                   | 29      |
|   |             | 2.6.4           | Key Scheduling Dependencies                                                           | 29      |
|   |             | 2.6.5           | Counties Impacted                                                                     | 30      |
|   |             | 2.6.6           | Data Volume/Performance                                                               | 30      |
|   |             | 2.6.7           | Failure Procedure/Operational Instructions                                            | 30      |
|   | 2.7         | Corres          | spondence: Regression Test Existing Pro-rated Kin-GAP language                        | 30      |
|   |             | 2.7.1           | Overview                                                                              | 30      |
|   |             | 2.7.2           | Description of Change                                                                 | 30      |
| 3 | Sup         | porting         | g Documents                                                                           | 31      |
| 4 | Rec         | quireme         | ents                                                                                  | 31      |
|   | 4.1         | Projec          | t Requirements                                                                        | 31      |
| 5 | Mig         | ration          | Impacts                                                                               | 31      |
| 6 | Out         | reach.          |                                                                                       | 31      |
| 7 | Арр         | oendix.         |                                                                                       | 31      |

# **1 OVERVIEW**

In CalSAWS System Kin-GAP (Kinship Guardianship Assistance Payment) Program is designed to always have the application date on the first day of the month to approve the program.

The proposed changes as part of this change request is to approve the KG (Kin-GAP) program and prorate the benefits having applications any date of the month. Also, Kin-GAP net income test evaluation need to be modified.

# 1.1 Current Design

Currently KG programs need to have application date first day of the month to get the KG program approve and to evaluate the eligibility benefits.

Kin-GAP budget calculation subtracts net non-exempt income from Foster Care Basic Rate before adding the Special Care Increment (SCI) causing the Kin-GAP EDBC to fail for over income.

### 1.2 Requests

As per the ACL 19-34, eligibility benefits for the Kin-GAP should be prorated and the program should be approved for any application date of the month. Kin-GAP EDBC Summary results page should be aligned with the proration details. The SCI / Special Needs amount should be added to the Foster Care Basic Rate before subtracting the Total Net Nonexempt Income for the new income test calculation.

### **1.3 Overview of Recommendations**

- 1. Modify KG Rate Summary and KG Rate Detail pages to accept and display Begin Date and End Date instead of Begin Month and End Month in C-IV.
- 2. Modify KG Rate Summary page to accept and display split rates in the middle of the month following the effective dating framework in C-IV like LRS.
- 3. Modify KG EDBC logic to approve the KG Program for Applications beginning any day of the month.
- 4. Modify KG EDBC logic to calculate and prorate the aid payment including supplemental benefits for the partial month.
- 5. Modify KG EDBC Results Summary Page to move the Infant Supplemental Payment and Additional Rate (for LRS Only) from Kin-GAP Budget block to Aid Payment block to align with the new partial proration logic.
- 6. Modify KG Budget Net income test calculation to subtract Total Net Nonexempt Income from the sum of SCI amount and the Foster Care Basic Rate.
- 7. Modify KG EDBC Results Summary Page by moving the line items to align with the Net income test.
- 8. Modify KG EDBC Budget to split and calculate prorated days in a month based on the Rate split or SCI begin date from the Rate summary data collection details.
- 9. Modify the existing KG EDBC not processed reason verbiage when a person is missing Kin-GAP placement rates for any day within the benefit month.

10. Modify the C-IV Pre-EDBC skip logic to include validation for person missing a Kin-GAP placement rate for any day within the benefit month.

### 1.4 Assumptions

- 1. No changes to existing Reports.
- 2. No changes to Issuance and claiming logic.
- 3. No changes to batch pre-EDBC validation for the message change in LRS.
- 4. No changes to existing NOAs.

# **2 RECOMMENDATIONS**

### 2.1 C-IV Kin-GAP Rate Summary

### 2.1.1 Overview

Kin-GAP currently does not allow mid-month applications. The C-IV Kin-GAP Rate Summary page will need the Begin Month and End Month fields updated to Begin Date and End Date.

### 2.1.2 Description of Changes

On the C-IV Kin-GAP Summary page, update the Begin Month and End Month column headers to display Begin Date and End Date. Update the Begin Month and End Month page mappings to display Begin Date and End Date in MM/DD/YYYY format. Following the implementation, the C-IV KG Rate Summary page will allow for sequential date splits upon adding new mid-month records following the effective dating framework.

### 2.1.3 Page Mockup

### **Kin-GAP Rate Summary**

#### Child's Name: \*

Mickey Mouse

| ▼ Rate List                                        |            |      |            |            |      |
|----------------------------------------------------|------------|------|------------|------------|------|
| Туре                                               | Rate Level | Rate | Begin Date | End Date   |      |
| Standard State Rate                                |            | 0.00 | 10/12/2019 |            | Edit |
| Dual Agency RC-California Early Start Intervention |            | 0.00 | 03/03/2015 | 10/11/2019 | Edit |
|                                                    |            |      |            |            | Add  |

### Figure 2.1.3 – C-IV Kin-GAP Rate Summary

### 2.1.4 Page Location

- Global: Eligibility
- Local: Customer Information
- Task: Kin-GAP

### 2.1.5 Page Mappings

Update page mapping for the updated fields on the Kin-GAP Summary page

### 2.1.6 Page Usage/Data Volume Impacts

No expected impacts to page usage or data volume impacts.

### 2.2 C-IV Kin-GAP Rate Detail

### 2.2.1 Overview

Modify the Kin-GAP Rate Detail page to update Begin Month and End Month to Begin Date and End Date in C-IV.

### 2.2.2 Description of Changes

On the C-IV Kin-GAP Detail page, update the Begin Month and End Month column headers to display Begin Date and End Date. Update the Begin Month and End Month page mappings to display Begin Date and End Date in MM/DD/YYYY format.

# 2.2.3 Page Mockup

### **Kin-GAP Rate Detail**

| *- Indicates required fields                                      |                                    | Save and Return         | Cancel |
|-------------------------------------------------------------------|------------------------------------|-------------------------|--------|
| Child's Name: *<br>Mickey Mouse<br>Type: *<br>Standard State Rate | Begin Date: <b>*</b><br>03/14/2019 | End Date:<br>10/15/2019 |        |

Figure 2.2.3 – C-IV Kin-GAP Detail

### 2.2.4 Page Location

- Global: Eligibility
- Local: Customer Information
- Task: Kin-GAP

### 2.2.5 Page Mappings

Update page mapping for the updated fields on the Kin-GAP Detail page

### 2.2.6 Page Usage/Data Volume Impacts

No expected impacts to page usage or data volume impacts.

### 2.3 LRS Kin-GAP EDBC Summary

### 2.3.1 Overview

Kin-GAP EDBC rules currently deny the KG Program if the application date is mid-month. In the Kin-GAP Budget block, Additional Rate and Special Needs are currently prorating based on the number of days but the Potential Grant is not prorating. Also, Kin-GAP budget calculation subtracts net non-exempt income from Foster Care Basic Rate before adding the Special Care Increment (SCI) causing the Kin-GAP EDBC to fail for over income.

# 2.3.2 Description of Changes

- Modify the existing KG pre-EDBC filter message to the new message if at least one day in the rate summary contains a missing rate.
   Existing message – "Kin-GAP: There is no rate specified for the current benefit month. Please assign a rate for the benefit month." New message – "Kin-GAP: There is no rate specified for at least one day in the Rate Summary. Please assign a rate for the missing day(s).
- 2. Modify KG EDBC Results Summary Page to move the Infant Supplemental Payment and Additional Rate line items from Kin-GAP Budget block to Aid Payment block.
- 3. Modify KG EDBC Results Summary Page by moving the line items to align with the Net income test.
- 4. Add borders to the Total Net Nonexempt Income values in the KG EDBC Results Summary Page.
- 5. Modify the vertical blank space between Net Earned Income and Total Net Nonexempt Income to be less than the blank space between Total Net Nonexempt Income and Rate Type.
- 6. Modify KG EDBC to remove the Special Needs proration calculation, remove online hyperlink and associated "EDBC Person Line Item Detail -

**AU Special Needs**" proration details child Page at the line item to reflect the new net income test.

- 7. Modify KG EDBC Results Summary Page to remove the "**Total**" line item from the Kin-GAP Budget section.
- 8. Modify KG Budget Net income test calculation to subtract Total Net Nonexempt Income from the sum of SCI amount and the Foster Care Basic Rate.
  - a. For the purpose of Net Income test, the monthly anticipated SCI amount will be considered to evaluate the budget when the SCI begin date is mid-month or for intake month.
  - b. The Kin-GAP income test is Pass if Total Net Nonexempt Income is less than sum of Foster Care Basic Rate combined with the SCI amount otherwise income test is Fail.

| Net Income<br>Test Result | Condition                                                       |
|---------------------------|-----------------------------------------------------------------|
| PASS                      | Total Net Nonexempt Income <= (Foster Care Basic<br>Rate + SCI) |
| FAIL                      | Total Net Nonexempt Income > (Foster Care Basic<br>Rate + SCI)  |

- 9. Modify KG EDBC Budget to split and calculate prorated days in a month based on the Rate split or SCI begin date from the Rate summary data collection details.
- 10. Modify "Aid Payment" line item to prorate the "Full Month Aid Payment" based on the "Dates to Prorate" under the "Aid Payment" section in the KG EDBC Results Summary Page.
- 11. Implementation date logic
  - a. New KG EDBC Results summary Page with the line items changed to Aid Payment block will be displayed based on the EDBC run date.
  - b. Historical KG EDBC Summary data will be untouched and will display the old format line Items.

| Unearned Income\$350.4Unearned Income Disregards-0.4Net Unearned Income=350.4Earned Income\$0.4Earned Income\$0.4Net Earned Income=0.4Net Earned Income=0.4                                                                                                    |
|----------------------------------------------------------------------------------------------------|
| Unearned Income       \$       0.4         Unearned Income       =       350.4         Net Unearned Income       =       350.4         Earned Income       \$       0.4         Earned Income       \$       0.4         Net Earned Income       \$       0.4         Net Earned Income       \$       0.4         Net Earned Income       =       0.4 |
| Unearned Income Disregards       -       0.1         Net Unearned Income       =       350.4         Earned Income       \$       0.1         Earned Income Disregards       -       0.1         Net Earned Income       =       0.0         Net Earned Income       =       0.0                                                                       |
| Net Unearned Income       =       350.4         Earned Income       \$       0.4         Earned Income Disregards       -       0.4         Net Earned Income       =       0.4                                                                                                    |
| Earned Income \$ 0.4<br>Earned Income Disregards - 0.4<br>Net Earned Income = 0.4                                                                                                    |
| Earned Income\$0.1Earned Income Disregards-0.1Net Earned Income=0.1                                                                                                    |
| Earned Income Disregards-0.4Net Earned Income=0.4                                                                                                    |
| Net Earned Income = 0.0                                                                                                    |
|                                                                                                    |
|                                                                                                    |
| Total Net Nonexempt Income \$ 350.4                                                                                                    |
|                                                                                                    |
| Foster Care Basic Rate \$ 1,000.                                                                                                    |
| Rate Type Standard State Rate                                                                                                    |
| Basic Rate Code Level of Care                                                                                                    |
| Level of Care Basic Level Rate                                                                                                    |
|                                                                                                    |
| Potential Grant \$ 650.                                                                                                    |
| Infant Supplemental Payment + <u>0.</u>                                                                                                    |
| Additional Rate + <u>900.</u>                                                                                                    |
| Special Needs \$ 500.                                                                                                    |
| Total = 2,050.                                                                                                    |

### 1a) LRS Kin-GAP EDBC Summary Full month with BDA 1st of the month Before Change:

| Aid Payment            | Regular |          |
|------------------------|---------|----------|
| Full Month Aid Payment | \$      | 2,050.00 |
| Dates to Prorate       |         | 1-30     |
| Aid Payment            | \$      | 2,050.00 |
| Combined Aid Payment   | \$      | 2,050.00 |

# **Additional Rate Proration Detail**

|      |                             |              |            |           | Close |
|------|-----------------------------|--------------|------------|-----------|-------|
| Name | Type & Description          | Begin Date   | End Date   | Amount    |       |
|      | County Authorized Allowance | 11/01/2019   | 11/30/2019 | \$ 900.00 |       |
|      | Tota                        | al \$ 900.00 | )          |           |       |

| Kin-GAP Budget              | Regular    |               |  |
|-----------------------------|------------|---------------|--|
| Unearned Income             | \$         | 350.00        |  |
| Unearned Income Disregards  |            | 0.00          |  |
| Net Unearned Income         | =          | 350.00        |  |
|                             |            |               |  |
| Earned Income               | \$         | 0.00          |  |
| Earned Income Disregards    |            | 0.00          |  |
| Net Earned Income           | -          | 0.00          |  |
|                             |            |               |  |
| Total Net Nonexempt Income  | \$         | 350.00        |  |
|                             |            |               |  |
| Rate Type                   | Standard   | State Rate    |  |
| Basic Rate Code             | Level of ( | Level of Care |  |
| Level of Care               | Basic Lev  | el Rate       |  |
| Foster Care Basic Rate      | \$         | 1,000.00      |  |
| Special Needs               | +          | 500.00        |  |
| Total Net Nonexempt Income  | -          | 350.00        |  |
| Potential Grant             |            | 1,150.00      |  |
|                             | =          | -,            |  |
| Aid Payment                 | Regular    |               |  |
| Full Month Aid Payment      | \$         | 1,150.00      |  |
| Dates to Prorate            |            | 1-30          |  |
| Aid Payment                 | \$         | 1,150.00      |  |
| Infant Supplemental Payment | +          | <u>0.00</u>   |  |
| Additional Rate             | +          | 900.00        |  |
| Combined Aid Payment        | \$         | 2,050.00      |  |

# 1b) LRS Kin-GAP EDBC Summary Full month with BDA 1st of the month After Change:

# Additional Rate Proration Detail

|      |                             |              |            |           | Close |
|------|-----------------------------|--------------|------------|-----------|-------|
| Name | Type & Description          | Begin Date   | End Date   | Amount    |       |
|      | County Authorized Allowance | 11/01/2019   | 11/30/2019 | \$ 900.00 |       |
|      |                             |              |            |           |       |
|      | Tota                        | al \$ 900.00 | 0          |           |       |

### 2a) LRS Kin-GAP EDBC Summary Partial month with BDA mid-month Before Change:

In the Kin-GAP Budget block, Additional Rate and Special Needs are currently prorating based on the number of days but the Potential Grant is not prorating.

The "Total" and "Full Month Aid Payment" is calculated incorrectly as the Additional Rate and Special Needs are already prorated and "Aid Payment" is again prorating based on the number of days which is a double proration for Additional Rate and Special Needs giving incorrect amount.

| Kin-GAP Budget              | Regular         |               |
|-----------------------------|-----------------|---------------|
| Unearned Income             | \$              | <u>350.00</u> |
| Unearned Income Disregards  | -               | <u>0.00</u>   |
| Net Unearned Income         | =               | 350.00        |
|                             |                 |               |
| Earned Income               | \$              | <u>0.00</u>   |
| Earned Income Disregards    | -               | <u>0.00</u>   |
| Net Earned Income           | =               | 0.00          |
|                             |                 |               |
| Total Net Nonexempt Income  | \$              | 350.00        |
|                             |                 |               |
| Foster Care Basic Rate      | \$              | 1,000.00      |
| Rate Type                   | Standard State  | Rate          |
| Basic Rate Code             | Level of Care   |               |
| Level of Care               | Basic Level Rat | e             |
|                             |                 |               |
| Potential Grant             | \$              | 650.00        |
| Infant Supplemental Payment | +               | 0.00          |
| Additional Rate             | +               | <u>600.00</u> |
| Special Needs               | \$              | 333.33        |
| Total                       | =               | 1,583.33      |
|                             |                 |               |

| Aid Payment            | Regular |          |
|------------------------|---------|----------|
| Full Month Aid Payment | \$      | 1,583.33 |
| Dates to Prorate       |         | 11-30    |
| Aid Payment            | \$      | 1,055.56 |
| Combined Aid Payment   | \$      | 1,055.56 |

### 2b) LRS Kin-GAP EDBC Summary Partial month with BDA mid-month After Change:

To move the ISP and Additional Rate line items from Kin-GAP Budget block to Aid Payment block and removed Total line item to align with the new proration logic. Also, moved the Special Needs line item before potential grant and removed the Special Needs line item proration hyperlink to align with the new net income test calculation.

| Kin-GAP Budget              | Regular       |          |
|-----------------------------|---------------|----------|
| Unearned Income             | \$            | 350.00   |
| Unearned Income Disregards  |               | 0.00     |
| Net Unearned Income         | =             | 350.00   |
|                             |               |          |
| Earned Income               | \$            | 0.00     |
| Earned Income Disregards    |               | 0.00     |
| Net Earned Income           | =             | 0.00     |
| Total Net Nonexempt Income  | \$            | 350.00   |
|                             |               |          |
| Rate Type                   | Standard Sta  | ate Rate |
| Basic Rate Code             | Level of Care | e        |
| Level of Care               | Basic Level F | Rate     |
| Foster Care Basic Rate      | \$            | 1,000.00 |
| Special Needs               | +             | 500.00   |
| Total Net Nonexempt Income  | -             | 350.00   |
| Potential Grant             | -             | 1,150.00 |
| Aid Payment                 | Regular       |          |
| Full Month Aid Payment      | \$            | 1,150.00 |
| Dates to Prorate            |               | 11-30    |
| Aid Payment                 | \$            | 766.67   |
| Infant Supplemental Payment | +             | 0.00     |
| Additional Rate             | +             | 600.00   |
| Combined Aid Payment        | \$            | 1,366.67 |

### **Additional Rate Proration Detail**

|      |                             |             |            |           | Close |
|------|-----------------------------|-------------|------------|-----------|-------|
| Name | Type & Description          | Begin Date  | End Date   | Amount    |       |
|      | County Authorized Allowance | 11/11/2019  | 11/30/2019 | \$ 600.00 |       |
|      | Tota                        | al \$600.00 | D          |           |       |

### <u>3a) LRS Kin-GAP EDBC Summary Full month with BDA 1st of the month but SCI mid-month</u> <u>Before Change:</u>

| Kin-GAP Budget              | Regular     |                  |  |  |
|-----------------------------|-------------|------------------|--|--|
| Unearned Income             | \$          | <u>350.00</u>    |  |  |
| Unearned Income Disregards  | -           | <u>0.00</u>      |  |  |
| Net Unearned Income         | =           | 350.00           |  |  |
|                             |             |                  |  |  |
| Earned Income               | \$          | <u>0.00</u>      |  |  |
| Earned Income Disregards    | -           | <u>0.00</u>      |  |  |
| Net Earned Income           | =           | 0.00             |  |  |
|                             |             |                  |  |  |
| Total Net Nonexempt Income  | \$          | 350.00           |  |  |
|                             |             |                  |  |  |
| Foster Care Basic Rate      | \$          | 1,000.00         |  |  |
| Rate Type                   | Standard S  | itate Rate       |  |  |
| Basic Rate Code             | Level of Ca | re               |  |  |
| Level of Care               | Basic Level | Basic Level Rate |  |  |
|                             |             |                  |  |  |
| Potential Grant             | \$          | 650.00           |  |  |
| Infant Supplemental Payment | +           | <u>0.00</u>      |  |  |
| Additional Rate             | +           | 900.00           |  |  |
| Special Needs               | \$          | 333.33           |  |  |
| Total                       | =           | 1,883.33         |  |  |

| Aid Payment            | Regular |          |
|------------------------|---------|----------|
| Full Month Aid Payment | \$      | 1,883.33 |
| Dates to Prorate       |         | 1-30     |
| Aid Payment            | \$      | 1,883.33 |
| Combined Aid Payment   | \$      | 1,883.33 |

# <u>3b) LRS Kin-GAP EDBC Summary Full month with BDA 1st of the month but SCI mid-month</u> <u>After Change:</u>

| Kin-GAP Budget                          | Prorated         |                        | Prorated |                        |  |
|-----------------------------------------|------------------|------------------------|----------|------------------------|--|
| Unearned Income                         | \$               | 350.00                 | \$       | 350.00                 |  |
| Unearned Income Disregards              | -                | <u>0.00</u>            | -        | 0.00                   |  |
| Net Unearned Income                     | =                | 350.00                 | =        | 350.00                 |  |
|                                         |                  |                        |          |                        |  |
| Earned Income                           | \$               | 0.00                   | \$       | 0.00                   |  |
| Earned Income Disregards                | -                | <u>0.00</u>            | ÷        | <u>0.00</u>            |  |
| Net Earned Income                       | =                | 0.00                   | =        | 0.00                   |  |
| Total Net Nonexempt Income              | ŝ                | 350.00                 | ŝ        | 350.00                 |  |
| t i i i i i i i i i i i i i i i i i i i | <u> </u>         |                        | -        |                        |  |
| Rate Type                               | Standard<br>Rate | Standard State<br>Rate |          | Standard State<br>Rate |  |
| Basic Rate Code                         | Level of (       | Level of Care          |          | Level of Care          |  |
| Level of Care                           | Basic Lev        | Basic Level Rate       |          | Basic Level Rate       |  |
| Foster Care Basic Rate                  | \$               | 1,000.00               | \$       | 1,000.00               |  |
| Special Needs                           | +                | 0.00                   | +        | 500.00                 |  |
| Total Net Nonexempt Income              | -                | 350.00                 | -        | 350.00                 |  |
| Potential Grant                         | =                | 650.00                 | =        | 1,150.00               |  |
| Aid Payment                             | Prorated         |                        | Prorated |                        |  |
| Full Month Aid Payment                  | \$               | 650.00                 | \$       | 1,150.00               |  |

| Dates to Prorate            | 1-10         |    | 11-30    |
|-----------------------------|--------------|----|----------|
| Aid Payment                 | \$<br>216.67 | \$ | 766.67   |
| Infant Supplemental Payment |              | +  | 0.00     |
| Additional Rate             |              | +  | 900.00   |
| Combined Aid Payment        |              | \$ | 1,883.33 |

# 4a) LRS Kin-GAP EDBC Summary Full month with BDA 1st of the month but Rate Split midmonth Before Change:

| Kin-GAP Budget              | Prorated |               | Prorate         | d             |
|-----------------------------|----------|---------------|-----------------|---------------|
| Unearned Income             | \$       | 350.00        | \$              | 350.00        |
| Unearned Income Disregards  | -        | <u>0.00</u>   | -               | <u>0.00</u>   |
| Net Unearned Income         | =        | 350.00        | =               | 350.00        |
|                             |          |               |                 |               |
| Earned Income               | \$       | <u>0.00</u>   | \$              | <u>0.00</u>   |
| Earned Income Disregards    | -        | <u>0.00</u>   | -               | <u>0.00</u>   |
| Net Earned Income           | =        | 0.00          | =               | 0.00          |
|                             |          |               |                 |               |
| Total Net Nonexempt Income  | \$       | 350.00        | \$              | 350.00        |
| Sector Core Depis Pate      | <u>,</u> | 400.00        | ÷               | 1 000 00      |
| Foster Care Basic Rate      | Ş        | 400.00        | \$              | 1,000.00      |
| Rate Type                   | Non Stan | dard Rate     | Standar<br>Rate | d State       |
| Basic Rate Code             |          |               | Level of        | Care          |
| Level of Care               |          |               | Basic Le        | evel Rate     |
|                             |          |               |                 |               |
| Potential Grant             | \$       | 50.00         | \$              | 650.00        |
| Infant Supplemental Payment | +        | <u>0.00</u>   | +               | 0.00          |
| Additional Rate             | +        | <u>643.53</u> | +               | <u>735.46</u> |
| Special Needs               | \$       | <u>233.33</u> | \$              | 266.67        |
| Total                       | =        | 926.86        | =               | 1,652.13      |
|                             |          |               | -               |               |

| Aid Payment            | Prorated |        | Prorated |          |
|------------------------|----------|--------|----------|----------|
| Full Month Aid Payment | \$       | 926.86 | \$       | 1,652.13 |
| Dates to Prorate       |          | 1-14   |          | 15-30    |
| Aid Payment            | \$       | 432.57 | \$       | 881.08   |
| Combined Aid Payment   |          |        | \$       | 1,313.65 |

# 4b) LRS Kin-GAP EDBC Summary Full month with BDA 1st of the month but Rate Split midmonth After Change:

| Kin-GAP Budget             | Prorated  |                   | Prorated   |                        |  |
|----------------------------|-----------|-------------------|------------|------------------------|--|
| Unearned Income            | \$        | 350.00            | \$         | 350.00                 |  |
| Unearned Income Disregards | -         | <u>0.00</u>       | -          | 0.00                   |  |
| Net Unearned Income        | =         | 350.00            | =          | 350.00                 |  |
|                            |           |                   |            |                        |  |
| Earned Income              | \$        | <u>0.00</u>       | \$         | 0.00                   |  |
| Earned Income Disregards   | -         | <u>0.00</u>       | -          | 0.00                   |  |
| Net Earned Income          | =         | 0.00              | =          | 0.00                   |  |
| Total Net Nonexempt Income | ŝ         | 350.00            | \$         | 350.00                 |  |
|                            |           |                   | ·          |                        |  |
| Rate Type                  | Non Stand | Non Standard Rate |            | Standard State<br>Rate |  |
| Basic Rate Code            |           |                   | Level of ( | Care                   |  |
| Level of Care              |           |                   | Basic Lev  | el Rate                |  |
| Foster Care Basic Rate     | \$        | 400.00            | \$         | 1,000.00               |  |
| Special Needs              | +         | 500.00            | +          | 500.00                 |  |
| Total Net Nonexempt Income | ī         | 350.00            | -          | 350.00                 |  |
| Potential Grant            | =         | 550.00            | =          | 1,150.00               |  |
| Aid Payment                | Prorated  |                   | Prorated   |                        |  |
| Full Month Aid Payment     | s         | 550.00            | \$         | 1,150.00               |  |
| Dates to Prorate           |           | 1-14              |            | 15-30                  |  |
| Aid Payment                | \$        | 256.67            | \$         | 613.33                 |  |

Aid Payment \$ 256.67 \$
Infant Supplemental Payment +
Additional Rate +
Combined Aid Payment \$

Please refer to the tab "LRS Kin-GAP" in the "CA-208184 CIV-104011 EDBC Scenarios.xlsx" under the Supporting Documents section for the above detailed examples.

0.00

900.00

1,770.00

### 2.3.3 Programs Impacted

Kin-GAP

### 2.4 C-IV Kin-GAP EDBC Summary

### 2.4.1 Overview

Kin-GAP EDBC rules currently deny the KG Program if the application date is mid-month. In the Kin-GAP Budget block, Infant Supplemental Payment and Special Needs are currently prorating based on the number of days but the Potential Grant is not prorating. Also, Kin-GAP budget calculation subtracts net non-exempt income from Foster Care Basic Rate before adding the Special Care Increment (SCI) causing the Kin-GAP EDBC to fail for over income.

### 2.4.2 Description of Changes

- Modify the existing KG pre-EDBC filter message to the new message if at least one day in the rate summary contains a missing rate.
   Existing message – "Kin-GAP: There is no rate specified for the current benefit month. Please assign a rate for the benefit month." New message – "Kin-GAP: There is no rate specified for at least one day in the Rate Summary. Please assign a rate for the missing day(s).
- 2. Modify KG EDBC Results Summary Page to move the Infant Supplemental Payment line item from Kin-GAP Budget block to Aid Payment block.
- 3. Modify KG EDBC Results Summary Page by moving the line items to align with the Net income test.
- 4. Add borders to the Total Net Nonexempt Income values in the KG EDBC Results Summary Page.
- 5. Modify the vertical blank space between Net Earned Income and Total Net Nonexempt Income to be less than the blank space between Total Net Nonexempt Income and Foster Care Basic Rate.
- Modify KG EDBC to remove the Special Needs proration calculation, remove online hyperlink and associated "EDBC Person Line Item Detail -AU Special Needs" proration details child Page at the line item to reflect the new net income test.
- 7. Modify KG EDBC Results Summary Page to remove the "**Total**" line item from the Kin-GAP Budget section.
- 8. Modify KG Budget Net income test calculation to subtract Total Net Nonexempt Income from the sum of SCI amount and the Foster Care Basic Rate.
  - a. For the purpose of Net Income test, the monthly anticipated SCI amount will be considered to evaluate the budget when the SCI begin date is mid-month or for intake month.
b. The Kin-GAP income test is Pass if Total Net Nonexempt Income is less than sum of Foster Care Basic Rate combined and the SCI amount otherwise income test is Fail.

| Net Income<br>Test Result | Condition                                                       |
|---------------------------|-----------------------------------------------------------------|
| PASS                      | Total Net Nonexempt Income <= (Foster Care Basic<br>Rate + SCI) |
| FAIL                      | Total Net Nonexempt Income > (Foster Care Basic<br>Rate + SCI)  |

- 9. Modify KG EDBC Budget to split and calculate prorated days in a month based on the Rate split or SCI begin date from the Rate summary data collection details.
- 10. Modify "Aid Payment" line item to prorate the "Full Month Aid Payment" based on the "Dates to Prorate" under the "Aid Payment" section in the KG EDBC Results Summary Page.
- 11. Implementation date logic
  - a. New KG EDBC Results summary Page with the line items changed to Aid Payment block will be displayed based on the EDBC run date.
  - b. Historical KG EDBC Summary data will be untouched and will display the old format line Items.

### 1a) C-IV Kin-GAP EDBC Summary Full month Before Change:

|                             | Deculey |               |
|-----------------------------|---------|---------------|
| KIN-GAP Budget              | Regular |               |
| Unearned Income             | \$      | <u>350.00</u> |
| Unearned Income Disregards  | -       | 0.00          |
| Net Unearned Income         | =       | 350.00        |
|                             |         |               |
| Earned Income               | \$      | <u>0.00</u>   |
| Earned Income Disregards    | -       | <u>0.00</u>   |
| Net Earned Income           | =       | 0.00          |
|                             |         |               |
| Total Net Nonexempt Income  | \$      | 350.00        |
|                             |         |               |
| Foster Care Basic Rate      | \$      | 1,000.00      |
|                             |         |               |
| Potential Grant             | \$      | 650.00        |
| Infant Supplemental Payment | +       | <u>411.00</u> |
| Special Needs               | \$      | 500.00        |
| Total                       | =       | 1,561.00      |
|                             |         |               |
| Aid Payment                 | Regular |               |
| Full Month Aid Payment      | Ś       | 1.561.00      |

| Full Month Aid Payment | \$<br>1,561.00 |
|------------------------|----------------|
| Dates to Prorate       | 1-30           |
| Aid Payment            | \$<br>1,561.00 |
| Combined Aid Payment   | \$<br>1,561.00 |

# Infant Supplemental Payment Detail

|             |                         | Close            |
|-------------|-------------------------|------------------|
| Infant Name | Description             | Countable Amount |
|             | 09/01/2019 - 09/30/2019 | \$411.00         |
|             | Tot                     | tal \$411.00     |

| Kin-GAP Budget             | Regular | •        |
|----------------------------|---------|----------|
| Unearned Income            | \$      | 350.00   |
| Unearned Income Disregards |         | 0.00     |
| Net Unearned Income        | =       | 350.00   |
|                            |         |          |
| Earned Income              | \$      | 0.00     |
| Earned Income Disregards   |         | 0.00     |
| Net Earned Income          | =       | 0.00     |
|                            |         |          |
| Total Net Nonexempt Income | \$      | 350.00   |
|                            |         |          |
| Foster Care Basic Rate     | Ś       | 1,000.00 |
|                            |         |          |
| Special Needs              | +       | 500.00   |
| Total Net Nonexempt Income | -       | 350.00   |
| Potential Grant            | =       | 1,150.00 |
|                            |         |          |

### 1b) C-IV Kin-GAP EDBC Summary Full month After Change:

| Aid Payment                 | Regular |               |
|-----------------------------|---------|---------------|
| Full Month Aid Payment      | \$      | 1,150.00      |
| Dates to Prorate            |         | 1-30          |
| Aid Payment                 | \$      | 1,150.00      |
| Infant Supplemental Payment | +       | <u>411.00</u> |
| Combined Aid Payment        | \$      | 1,561.00      |

# Infant Supplemental Payment Detail

|             |                         |       | Close            |
|-------------|-------------------------|-------|------------------|
| Infant Name | Description             |       | Countable Amount |
|             | 09/01/2019 - 09/30/2019 |       | \$411.00         |
|             |                         | Total | \$411.00         |

### 2a) C-IV Kin-GAP EDBC Summary Partial month Before Change:

In the Kin-GAP Budget block, ISP and Special Needs are currently prorating based on the number of days but the Potential Grant is not prorating.

The "Total" and "Full Month Aid Payment" is calculated incorrectly as the ISP and Special Needs are already prorated and "Aid Payment" is again prorating based on the number of days which is a double proration for ISP and Special Needs giving incorrect amount.

| Kin-GAP Budget              | Regular |               |
|-----------------------------|---------|---------------|
| Unearned Income             | \$      | <u>350.00</u> |
| Unearned Income Disregards  | -       | <u>0.00</u>   |
| Net Unearned Income         | =       | 350.00        |
|                             |         |               |
| Earned Income               | \$      | <u>0.00</u>   |
| Earned Income Disregards    | -       | <u>0.00</u>   |
| Net Earned Income           | =       | 0.00          |
| Total Net Nonexempt Income  | \$      | 350.00        |
| Foster Care Basic Rate      | \$      | 1,000.00      |
| Potential Grant             | \$      | 650.00        |
| Infant Supplemental Payment | +       | 274.00        |
| Special Needs               | \$      | <u>333.33</u> |
| Total                       | =       | 1,257.33      |

| Aid Payment            | Regular |          |
|------------------------|---------|----------|
| Full Month Aid Payment | \$      | 1,257.33 |
| Dates to Prorate       |         | 11-30    |
| Aid Payment            | \$      | 838.22   |
| Combined Aid Payment   | \$      | 838.22   |

### Infant Supplemental Payment Detail

|             |                         | Close            |
|-------------|-------------------------|------------------|
| Infant Name | Description             | Countable Amount |
|             | 09/11/2019 - 09/30/2019 | \$274.00         |
|             |                         | Total \$274.00   |
|             |                         |                  |

### 2b) C-IV Kin-GAP EDBC Summary Partial month After Change:

To move the ISP line item from Kin-GAP Budget block to Aid Payment block and removed Total line item to align with the new proration logic. Also, moved the Special Needs line item before potential grant and removed the Special Needs line item proration hyperlink to align with the new net income test calculation.

| Kin-GAP Budget             | Regular |          |
|----------------------------|---------|----------|
| Unearned Income            | \$      | 350.00   |
| Unearned Income Disregards | -       | 0.00     |
| Net Unearned Income        | =       | 350.00   |
|                            |         |          |
| Earned Income              | \$      | 0.00     |
| Earned Income Disregards   | -       | 0.00     |
| Net Earned Income          | =       | 0.00     |
|                            |         |          |
| Total Net Nonexempt Income | \$      | 350.00   |
|                            |         |          |
| Factor Core Davis Data     |         | 1 000 00 |
| Foster Care Basic Rate     | Ş       | 1,000.00 |
| Special Needs              | +       | 500.00   |
| Total Net Nonexempt Income | -       | 350.00   |
| Potential Grant            | =       | 1,150.00 |

| Aid Payment                 | Regular |          |
|-----------------------------|---------|----------|
| Full Month Aid Payment      | \$      | 1,150.00 |
| Dates to Prorate            |         | 11-30    |
| Aid Payment                 | \$      | 766.67   |
| Infant Supplemental Payment | +       | 274.00   |
| Combined Aid Payment        | \$      | 1,040.67 |

### Infant Supplemental Payment Detail

|             |                         | Close            |
|-------------|-------------------------|------------------|
| Infant Name | Description             | Countable Amount |
|             | 09/11/2019 - 09/30/2019 | \$274.00         |
|             |                         | Total \$274.00   |

### <u>3a) C-IV Kin-GAP EDBC Summary Full month with BDA 1st of the month but SCI mid-month</u> <u>Before Change:</u>

| Kin-GAP Budget              | Regular |               |
|-----------------------------|---------|---------------|
| Unearned Income             | \$      | 350.00        |
| Unearned Income Disregards  | -       | <u>0.00</u>   |
| Net Unearned Income         | =       | 350.00        |
|                             |         |               |
| Earned Income               | \$      | <u>0.00</u>   |
| Earned Income Disregards    | -       | 0.00          |
| Net Earned Income           | =       | 0.00          |
| Total Net Nonexempt Income  | \$      | 350.00        |
| Foster Care Basic Rate      | \$      | 1,000.00      |
| Potential Grant             | \$      | 650.00        |
| Infant Supplemental Payment | +       | <u>411.00</u> |
| Special Needs               | \$      | 333.33        |
| Total                       | =       | 1,394.33      |

| Aid Payment            | Regular |          |
|------------------------|---------|----------|
| Full Month Aid Payment | \$      | 1,394.33 |
| Dates to Prorate       |         | 1-30     |
| Aid Payment            | \$      | 1,394.33 |
| Combined Aid Payment   | \$      | 1,394.33 |

### <u>3b) C-IV Kin-GAP EDBC Summary Full month with BDA 1st of the month but SCI mid-month</u> <u>After Change:</u>

| Kin-GAP Budget             | Prorated |               | Prorated  |               |
|----------------------------|----------|---------------|-----------|---------------|
| Unearned Income            | \$       | <u>350.00</u> | \$        | <u>350.00</u> |
| Unearned Income Disregards | -        | 0.00          | -         | <u>0.00</u>   |
| Net Unearned Income        | =        | 350.00        | =         | 350.00        |
|                            |          |               |           |               |
| Earned Income              | \$       | <u>0.00</u>   | \$        | <u>0.00</u>   |
| Earned Income Disregards   | -        | 0.00          | -         | <u>0.00</u>   |
| Net Earned Income          | =        | 0.00          | =         | 0.00          |
| Total Net Nonexempt Income | \$       | 350.00        | \$        | 350.00        |
| Foster Care Basic Rate     | \$       | 1,000.00      | \$        | 1,000.00      |
| Special Needs              | +        | 0.00          | +         | 500.00        |
| Total Net Nonexempt Income | -        | 350.00        | -         | 350.00        |
| Potential Grant            | =        | 650.00        | =         | 1,150.00      |
|                            |          |               | Described |               |

| Aid Payment                 | Prorated |        | Prorated |               |
|-----------------------------|----------|--------|----------|---------------|
| Full Month Aid Payment      | \$       | 650.00 | \$       | 1,150.00      |
| Dates to Prorate            |          | 1-10   |          | 11-30         |
| Aid Payment                 | \$       | 216.67 | \$       | 766.67        |
| Infant Supplemental Payment |          |        | +        | <u>411.00</u> |
| Combined Aid Payment        |          |        | \$       | 1,394.33      |

### <u>4a) C-IV Kin-GAP EDBC Summary Full month with BDA 1st of the month but Rate Split mid-</u> month Before Change:

| Kin-GAP Budget              | Prorated |               | Prorated |               |
|-----------------------------|----------|---------------|----------|---------------|
| Unearned Income             | \$       | <u>350.00</u> | \$       | <u>350.00</u> |
| Unearned Income Disregards  | -        | <u>0.00</u>   | -        | <u>0.00</u>   |
| Net Unearned Income         | =        | 350.00        | =        | 350.00        |
|                             |          |               |          |               |
| Earned Income               | \$       | <u>0.00</u>   | \$       | <u>0.00</u>   |
| Earned Income Disregards    | -        | <u>0.00</u>   | -        | <u>0.00</u>   |
| Net Earned Income           | =        | 0.00          | =        | 0.00          |
|                             |          |               |          |               |
| Total Net Nonexempt Income  | \$       | 350.00        | \$       | 350.00        |
|                             |          |               |          |               |
| Foster Care Basic Rate      | ş        | 400.00        | Ş        | 1,000.00      |
| Potential Grant             | \$       | 50.00         | \$       | 650.00        |
| Infant Supplemental Payment | +        | <u>191.80</u> | +        | <u>219.20</u> |
| Special Needs               | \$       | <u>233.33</u> | \$       | 266.67        |
| Total                       | =        | 475.13        | =        | 1,135.87      |
| Aid Payment                 | Prorated |               | Prorated |               |

| Aid Payment            | Prorated |        | Prorated |          |
|------------------------|----------|--------|----------|----------|
| Full Month Aid Payment | \$       | 475.13 | \$       | 1,135.87 |
| Dates to Prorate       |          | 1-14   |          | 15-30    |
| Aid Payment            | \$       | 221.73 | \$       | 605.80   |
| Combined Aid Payment   |          |        | \$       | 827.52   |

### <u>4b) C-IV Kin-GAP EDBC Summary Full month with BDA 1st of the month but Rate Split mid-</u> month After Change:

| Kin-GAP Budget             | Prorated |        | Prora | ted      |
|----------------------------|----------|--------|-------|----------|
| Unearned Income            | \$       | 350.00 | \$    | 350.00   |
| Unearned Income Disregards | -        | 0.00   | -     | 0.00     |
| Net Unearned Income        | =        | 350.00 | =     | 350.00   |
| Earned Income              | s        | 0.00   | s     | 0.00     |
| Earned Income Disregards   | -        | 0.00   | -     | 0.00     |
| Net Earned Income          | =        | 0.00   | =     | 0.00     |
| Total Net Nonexempt Income | \$       | 350.00 | \$    | 350.00   |
| Foster Care Basic Rate     | \$       | 400.00 | s     | 1,000.00 |
| Special Needs              | +        | 500.00 | +     | 500.00   |
| Total Net Nonexempt Income | 5        | 350.00 | -     | 350.00   |
| Potential Grant            | -        | 550.00 | =     | 1,150.00 |
|                            |          |        |       |          |

| Aid Payment                 | Prorated |        | Prorat | ted      |
|-----------------------------|----------|--------|--------|----------|
| Full Month Aid Payment      | \$       | 550.00 | \$     | 1,150.00 |
| Dates to Prorate            |          | 1-14   |        | 15-30    |
| Aid Payment                 | \$       | 256.67 | \$     | 613.33   |
| Infant Supplemental Payment |          |        | +      | 411.00   |
| Combined Aid Payment        |          |        | \$     | 1,281.00 |

Please refer to the tab "C-IV Kin-GAP" in the "CA-208184 CIV-104011 EDBC Scenarios.xlsx" under the Supporting Documents section for the above detailed examples.

# 2.4.3 Programs Impacted

Kin-GAP

### 2.5 Batch EDBC: Update CalSAWS Batch Pre-EDBC validation Not Processed Reason language (CalSAWS Only)

### 2.5.1 Overview

Batch EDBC currently skips Kin-GAP programs which validates if a person's placement rate is missing for the benefit month through the Pre-EDBC filter. Modify the verbiage when Pre-EDBC skips Kin-GAP programs when Kin-GAP persons is missing placement rates for any day within the benefit month.

### 2.5.2 Description of Change

Modify the Batch EDBC Not Processed Reason Code (Category 707) 'RK' verbiage with an in-place update.

Existing verbiage – Kin-GAP: There is no rate specified for the current benefit month. Please assign a rate for the benefit month."

New verbiage – Kin-GAP: There is no rate specified for at least one day in the Rate Summary. Please assign a rate for the missing day(s).

Long Description will contain the complete new verbiage. Short Description will contain the first sentence of the new verbiage.

| Short Description | There is no rate specified for at<br>least one day in the Rate<br>Summary.                                                          |
|-------------------|----------------------------------------------------------------------------------------------------|
| Long Description  | Kin-GAP: There is no rate<br>specified for at least one day in<br>the Rate Summary. Please assign<br>a rate for the missing day(s). |

### 2.5.1 Execution Frequency

No Change

### 2.5.2 Key Scheduling Dependencies

No Change

### 2.5.3 Counties Impacted

All Counties

### 2.5.4 Data Volume/Performance

N/A

#### 2.5.5 Failure Procedure/Operational Instructions

Batch Support Operations staff will evaluate transmission errors and failures and determine the appropriate resolution (i.e., manually retrieving the file from the directory and contacting the external partner if there is an account or password issue, etc.)

# 2.6 Batch EDBC: Add new CIV Batch Pre-EDBC validation logic to include missing Kin-GAP Rates (C-IV Only)

#### 2.6.1 Overview

Currently in CIV Pre-EDBC logic there is no validation for Kin-GAP persons missing Kin-GAP placement rates for any day within the benefit month. Validation for a person's missing Kin-GAP placement rate is present in LRS.

### 2.6.2 Description of Change

- Modify the CIV Pre-EDBC Batch skip logic to include validation for persons missing a Kin-GAP placement rate for any day within the benefit month.
- 2) Add a new Batch EDBC Not Processed Reason Code (Category 707) to match the updated LRS Code (Code Value = 'RK').

Long Description will contain the complete new verbiage. Short Description will contain the first sentence of the new verbiage.

| Short Description | There is no rate specified for at<br>least one day in the Rate<br>Summary.                                                          |
|-------------------|----------------------------------------------------------------------------------------------------|
| Long Description  | Kin-GAP: There is no rate<br>specified for at least one day in<br>the Rate Summary. Please assign<br>a rate for the missing day(s). |

### 2.6.3 Execution Frequency

No Change

### 2.6.4 Key Scheduling Dependencies

No Change

### 2.6.5 Counties Impacted

All Counties

### 2.6.6 Data Volume/Performance

N/A

### 2.6.7 Failure Procedure/Operational Instructions

Batch Support Operations staff will evaluate transmission errors and failures and determine the appropriate resolution (i.e., manually retrieving the file from the directory and contacting the external partner if there is an account or password issue, etc.)

### 2.7 Correspondence: Regression Test Existing Pro-rated Kin-GAP language

### 2.7.1 Overview

Currently in both CalSAWS and C-IV there exists prorated NOA language for Kin-GAP. This NOA language will continue to generate with the updates to the Kin-GAP BDA with this effort.

### 2.7.2 Description of Change

The following existing CalSAWS and C-IV prorated NOA language will generate.

CalSAWS: KG\_AP\_ACTION1 (ID: 4028)

#### CalSAWS Existing Prorated Language:

"The Kin-GAP cash aid payment for your first month of aid is only for a part of a month. It is for the time from your first day of Kin-GAP cash aid, shown above, through the end of the month. If nothing changes, next month's Kin-GAP cash aid will be for a full month."

C-IV: MSG\_PARTIAL\_MONTH\_BENEFIT (ID: 164)

### C-IV Existing Prorated Language:

"The benefit amount for your first month of aid is only for a part of the month. It is for the time from your first day of <PGM>, shown above, through the end of the month. If nothing changes, next month's benefit amount will be for a full month."

### **3 SUPPORTING DOCUMENTS**

| Number | Functional Area | Description    | Attachment                      |
|--------|-----------------|----------------|---------------------------------|
| 1      | EDBC            | EDBC Scenarios | CA-208184<br>CIV-104011 EDBC Sc |
|        |                 |                |                                 |

### **4 REQUIREMENTS**

### 4.1 **Project Requirements**

| REQ #    | REQUIREMENT TEXT                                                                                                    | How Requirement Met                                                                                                    |
|----------|----------------------------------------------------------------------------------------------------|----------------------------------------------------------------------------------------------------|
| 2.8.1.15 | The LRS shall determine the effective<br>start and end date of eligibility and the<br>Redetermination, Recertification,<br>and/or Annual Agreement period for all<br>individuals for all applicable programs. | The system will grant Kin-GAP<br>program to apply mid-month and<br>new income test to pass when<br>the Total Net Nonexempt Income<br><= (Foster Care Basic Rate +<br>Special Needs). |
|          |                                                                                                    |                                                                                                    |

### **5 MIGRATION IMPACTS**

NONE

### **6 OUTREACH**

NONE

### 7 APPENDIX

NONE

Calsaws

California Statewide Automated Welfare System

# **Design Document**

SCR CA-209032 CIV-103887 – Create State Agency Accounts for Designated DHCS and CDSS Staff

|        |             | DOCUMENT APPROVAL HISTORY                                        |
|--------|-------------|------------------------------------------------------------------|
|        | Prepared By | Gerald Limbrick                                                  |
| CUSAUS | Reviewed By | [individual(s) from build and test teams that reviewed document] |

| DATE | DOCUMENT<br>VERSION | REVISION DESCRIPTION | AUTHOR             |
|------|---------------------|----------------------|--------------------|
|      | 1.0                 | Initial              | Gerald<br>Limbrick |
|      |                     |                      |                    |
|      |                     |                      |                    |
|      |                     |                      |                    |
|      |                     |                      |                    |
|      |                     |                      |                    |
|      |                     |                      |                    |
|      |                     |                      |                    |
|      |                     |                      |                    |

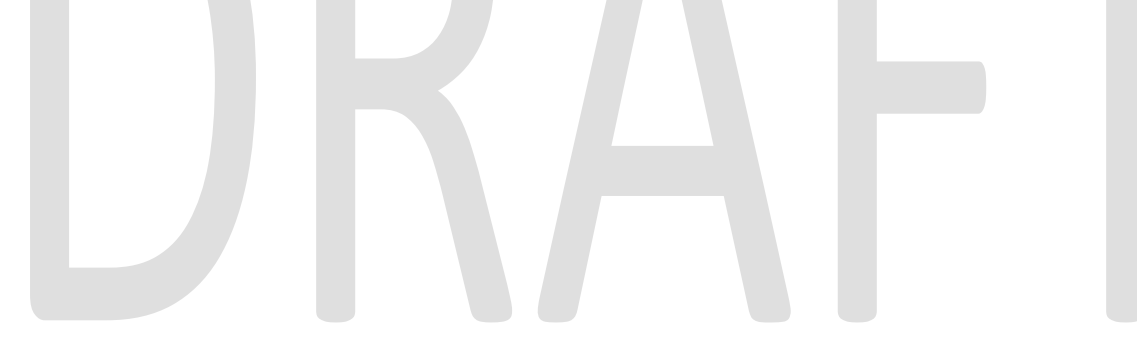

# Table of Contents

| 1 | Ov  | rvie   | ew                                    | 4  |
|---|-----|--------|---------------------------------------|----|
|   | 1.1 | Cu     | rrent Design                          | 4  |
|   | 1.2 | Red    | quests                                | 4  |
|   | 1.3 | Ov     | erview of Recommendations             | 4  |
| 2 | Re  | com    | mendations                            | 5  |
|   | 2.1 | Ov     | ersight Agency Staff Detail           | 5  |
|   | 2.1 | .1     | Overview                              | 5  |
|   | 2.1 | .2     | Oversight Agency Staff Detail Mockups | 6  |
|   | 2.1 | .3     | Description of Changes                | 7  |
|   | 2.1 | .4     | Page Location                         | 9  |
|   | 2.1 | .5     | Security Updates                      | 9  |
|   | 2.1 | .6     | Page Mapping                          | 9  |
|   | 2.2 | Ov     | ersight Agency Staff Search           | 10 |
|   | 2.2 | 2.1    | Overview                              | 10 |
|   | 2.2 | 2.2    | Description of Changes                | 10 |
|   | 2.2 | 2.3    | Page Location                         | 10 |
|   | 2.2 | 2.4    | Page Mapping                          | 10 |
| 3 | Su  | opor   | ting Documents                        | 11 |
| 4 | Re  | quire  | ements                                | 12 |
|   | 4.1 | Pro    | ject Requirements                     | 12 |
|   | 4.2 | Mig    | gration Requirements                  | 12 |
| 5 | Mi  | gratio | on Impacts                            | 13 |
| 6 | Οι  | vtrea  | ch                                    | 14 |
| 7 | Ap  | pen    | dix                                   | 15 |
|   | 7.1 | Sec    | curity Groups for new role:           | 15 |

## **1 OVERVIEW**

This SCR will implement functionality that will allow consortium analysts to give LRS and C-IV application access to designated CDSS and DHCS staff in the context of any county.

**LRS Note:** This System Change Request defines functionality that is restricted to Universal (project/consortium staff) users. Universal users must be added to the LRS system before this functionality will be useable in LRS.

### 1.1 Current Design

Consortium Analysts add an application account for Oversight Agency staff through the Oversight Agency Staff Detail page. After an Oversight Agency account has been created by a Consortium Analyst, workers with the appropriate security privileges within the counties may activate or deactivate access to the application for their county. Access is managed by clicking the 'Activate' or 'Deactivate' button in the County Access panel on the Oversight Agency Staff Detail page.

### 1.2 Requests

Designated staff require access to the C-IV or LRS application (the automated system) in the context of any county within the automated system. A new classification is needed for Oversight Agency Staff on the Oversight Agency Staff Detail page. This is needed to distinguish between current Oversight Agency staff, staff that counties activate/deactivate, and those that only the Consortium Analysts maintain.

Once a Consortium Analyst creates an Oversight Agency account for this new classification of person, the person needs to have access to the application in the context of any county, without the need to be activated by a county worker. The security role for these accounts will not be editable via the County Security Role List page. In addition, these new accounts will not be exposed to the county users via the Staff Search pages, they are strictly maintained by the Consortium Analysts.

### **1.3 Overview of Recommendations**

- Create a new Security Role that will contain specific View Only privileges including Report access but without Imaging access.
- Create a new classification for Oversight Agency staff. This classification will be available in the 'Classification' drop-down on the Oversight Agency Staff Detail page and used to assign the new role to users.
- Add logic to grant access to information for any county within the automated system to users with this new classification.
- Add logic to hide this new classification title on the Oversight Agency Staff Search page and the oversight Agency Staff Detail page from non Universal (project/consortium staff) users.
- Add logic to exclude these users from staff search results shown to non Universal (project/consortium staff) users.

• Add 'Activate All' or 'Deactivate All' buttons, for this new staff classification only, on the Oversight Agency Staff Detail page.

### **2 RECOMMENDATIONS**

### 2.1 Oversight Agency Staff Detail

### 2.1.1 Overview

Consortium Analysts create an application account for Oversight Agency staff through the Oversight Agency Staff Detail page. After an account has been created by a Consortium Analyst and a username/password has been issued, designated workers from one or more counties may activate or deactivate access to the application for their specific county only. Access is managed by clicking the 'Activate' or 'Deactivate' buttons in the County Access panel on the Oversight Agency Staff Detail page.

Add a new staff classification, and a new role for the classification, with the specified set of security privileges. Add logic to automatically activate users with this new classification, for all counties, when the new security profile is created. Add logic to restrict users from being updated to or from this new classification after they have been created. Also add functionality for a Consortium Analyst to activate or deactivate users with this new classification, for all counties.

# 2.1.2 Oversight Agency Staff Detail Mockups

| General Staff Information                                                                                                    | on                      |                       |                     |          |
|----------------------------------------------------------------------------------------------------|-------------------------|-----------------------|---------------------|----------|
| First Name: *                                                                                                    | Middle Name:            | Last                  | Name: *             | Suffix:  |
| Jane                                                                                                    |                         | Smith                 | 1                   | ~        |
| Classification Title: * CA State All County Access CMSP Auditor CalFresh Auditor Child Care Auditor IEVS Auditor Medi-Cal Auditor Other External Agency QC Auditor |                         | <b>Staf</b> 1<br>5555 | <b>f ID:</b><br>555 |          |
| <b>Comments:</b><br>916-657-3665                                                                                                    |                         |                       |                     | <b>~</b> |
| Security Profile                                                                                                    |                         |                       |                     |          |
| <b>User Name:</b><br>jane.s@C92                                                                                                    | Login Status:<br>Active |                       | Password:           |          |
| County Access                                                                                                    |                         |                       |                     |          |
| Status                                                                                                    | Begin Date              | End Date              | Updated By          |          |
| Inactive                                                                                                    | 06/27/2019              | 06/27/2019            | 877646              |          |
| Active                                                                                                    | 06/27/2019              |                       | <u>877646</u>       |          |
|                                                                                                    |                         |                       |                     |          |
|                                                                                                    |                         |                       | Save                | Cancel   |

Figure 2.1.1 - Oversight Agency Staff Detail - Edit Mode

### **Oversight Agency Staff Detail**

| *- Indicates required fields                          |                         |            | Deactivate All                | Edit     | Close   |
|-------------------------------------------------------|-------------------------|------------|-------------------------------|----------|---------|
| General Staff Information                             | ı                       |            |                               |          |         |
| First Name: <b>*</b><br>Jane                          | Middle Name:            | L<br>S     | L <b>ast Name: *</b><br>Smith |          | Suffix: |
| Classification Title: *<br>CA State All County Access |                         | 5          | <b>Staff ID:</b><br>568273    |          |         |
| E-mail Address: *<br>jane.smith@dss.ca.go0            |                         |            |                               |          |         |
| Comments:                                             |                         |            |                               |          |         |
| 916-657-3665                                          |                         |            |                               |          |         |
| Security Profile                                      |                         |            |                               |          |         |
| User Name:<br>jane.s@C92                              | Login Status:<br>Active |            | Password:<br>Reset Passwor    | rd       |         |
| County Access                                         |                         |            |                               |          |         |
| Status                                                | Begin Date              | End Date   | Updat                         | ed By    |         |
| Inactive                                              | 11/28/2019              | 11/28/2019 | <u>87764</u>                  | <u>6</u> |         |
| Active                                                | 11/28/2019              |            | <u>87764</u>                  | <u>6</u> |         |
|                                                       |                         |            | Deactivate All                | Edit     | Close   |
|                                                       |                         |            |                               |          |         |

Figure 2.1.2 Oversight Agency Staff Detail - View Mode

### 2.1.3 Description of Changes

- 1) Create a new security role called "CA State All County Access" with specific View Only privileges for all state agency users:
  - a) See appendix for security groups to be added to the new role.
  - b) Hide this security role on the County Security Role List page. Note: An SCR should be requested to update the groups associated to the new role.

- i) Add additional security logic as needed to restrict adding this new role to existing users.
- 2) Create the following new classification for Oversight Agency staff: "CA State All County Access".
  - Add application logic to exclude users of this new classification type from results returned in staff searches, unless the user is a Universal (project/consortium staff) user.
  - **b) LRS Only:** Add application logic to hide this new classification in the 'Classification' dropdown on the Staff Search page. Note: Existing Oversight Agency Staff Classification titles are already hidden in this dropdown. This dropdown does not exist in the C-IV application.

Note: Users with this new classification will show up, as normal, on Audit reports.

- 3) Add this classification in the 'Classification' drop-down on the Oversight Agency Staff Detail page.
  - a) Add logic to hide this classification in this dropdown, unless the user is a Universal (project/consortium staff) user.
     Note: Universal user does NOT mean Oversight Agency users or Regional Call Center users, it refers to project Consortium Staff.
  - b) Update the logic that assigns the Oversight Agency Staff security role so that the new role is used, instead, when a new account is created with the "CA State All County Access" classification.
  - c) Update the 'Classification' dropdown so that staff may not be updated to/from the "CA State All County Access" classification, after creation:
    - i) Disable the "CA State All County Access" option when staff of another classification is being edited.
    - ii) Disable all other classification options when a staff of the "CA State All County Access" classification is being edited.
  - d) Update the logic that creates a new account, when the classification is "CA State All County Access":
    - i) Activate users of this classification, for all counties at the time they are created.
    - ii) Set the activation end date to high\_date.

Note: high\_date is a system variable which means there is no end date until/unless a new end date is chosen.

- 4) Add 'Activate All' and 'Deactivate All' buttons to the Oversight Agency Staff Detail page when in view mode, viewing users with this new classification only.
  - a) These buttons will activate or deactivate county access for all counties.
  - b) Position the buttons left of the 'Edit' and 'Close' buttons at the top and bottom of the page.
  - c) Add logic to protect these buttons with the OversightAgencyStaffDetailEdit security right and to only show these buttons for Universal (project/consortium staff) users (viewing a staff person with this new classification).
  - d) Hide these buttons when:
    - i) Hide the 'Activate All' button when all counties are active.
    - ii) Hide the 'Deactivate All' button when all counties are inactive.

### 2.1.4 Page Location

- C-IV only: Global: Tools Local: Admin Task: Oversight Agency Staff
- LRS only: Global: Admin Tools
   Local: Admin
   Task: Oversight Agency Staff

### 2.1.5 Security Updates

| curity Rights                      |                   |                           |
|------------------------------------|-------------------|---------------------------|
| Security Right                     | Right Description | Right to Group<br>Mapping |
| NA                                 |                   |                           |
|                                    |                   |                           |
| curity Groups                      |                   |                           |
| curity Groups<br>Security<br>Group | Group Description | Group to Role<br>Mapping  |

### 2.1.6 Page Mapping

NA

### 2.2 Oversight Agency Staff Search

#### 2.2.1 Overview

The Oversight Agency Staff Search page is used to search for and find Oversight Agency staff. The 'Classification' dropdown is used to filter search results and all classification titles are available/viewable by all users with access to the page. Hide the new classification, created by this SCR, so that it is viewable, in the dropdown, by Universal (project/consortium staff) users only.

The 'Begin Date' field defaults to the current date. This is unnecessarily filtering the default search results and page users are removing the date for almost every search. To increase the page usability, remove the default date from the 'Begin Date' field.

### 2.2.2 Description of Changes

- Add logic to hide the newly added classification in the 'Classification' dropdown, unless the user is a Universal (project/consortium staff) user. Note: Universal users does NOT mean Oversight Agency users or Regional Call Center users, it refers to project Consortium staff.
- 2) Remove the default date from the 'Begin Date' search field.

#### 2.2.3 Page Location

- C-IV only: Global: Tools Local: Admin Task: Oversight Agency Staff
- LRS only: Global: Admin Tools
   Local: Admin
   Task: Oversight Agency Staff

### 2.2.4 Page Mapping

NA

# **3 SUPPORTING DOCUMENTS**

| Number | Functional<br>Area | Description     | Attachment                           |
|--------|--------------------|-----------------|--------------------------------------|
| 1      | Security           | Security Matrix | SCR CA-209032<br>CIV-103887 Security |

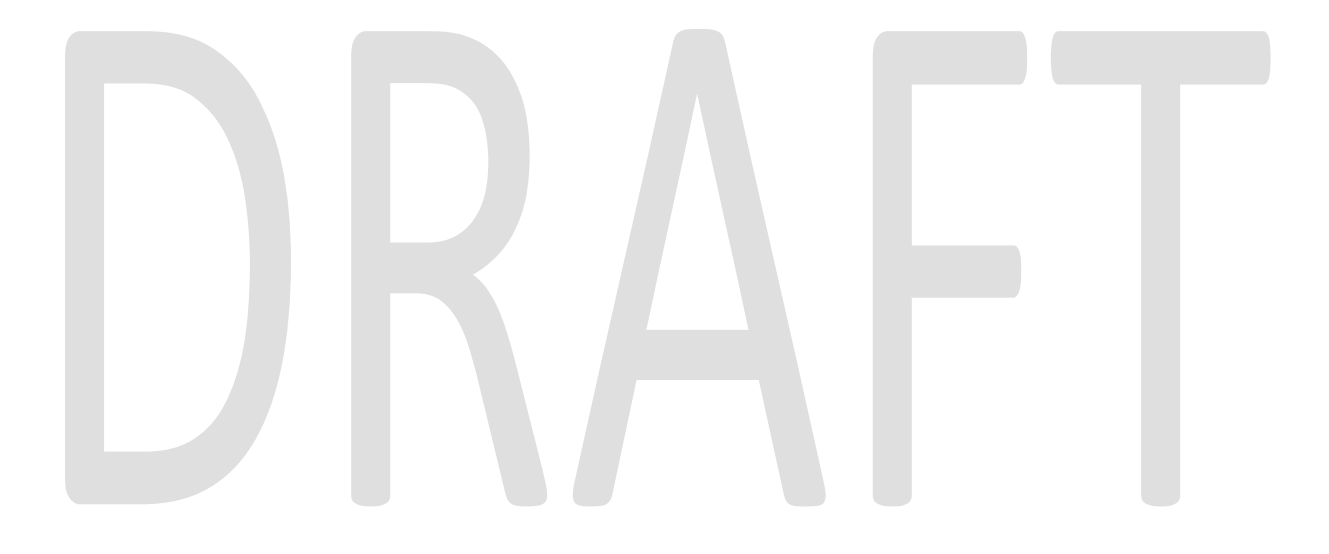

## **4 REQUIREMENTS**

### 4.1 Project Requirements

| REQ #     | Requirement Text                                      | How Requirement Met                           |
|-----------|-------------------------------------------------------|-----------------------------------------------|
| 3.4.1.1.7 | 7. The LRS shall allow for the creation of special    | The new classification added with this SCR is |
|           | security profiles and security restrictions, such as  | a special limited and restricted security     |
|           | limited-view, for external stakeholders.              | profile for external stake holders.           |
| 3.4.1.3.4 | 4. The LRS shall include a means to prevent LSOs      | The new staff classification can only be      |
|           | from assigning COUNTY-specified security profiles to  | added by Universal (consortium/project)       |
|           | Users.                                                | users with appropriate security privileges.   |
| 3.4.1.3.8 | 8. The LRS shall allow CSOs full access control to    | A security profile of this new classification |
|           | change the levels of LRS application security without | type can be created by Universal              |
|           | the assistance of technical specialists such as       | (consortium/project) users with appropriate   |
|           | programmers.                                          | security privileges.                          |

# 4.2 Migration Requirements

| DDID # | Require | Requirement Text |  |  | Requirement Text Contractor<br>Assumptions |  |  | How Req | uirement | Met |
|--------|---------|------------------|--|--|--------------------------------------------|--|--|---------|----------|-----|
| NA     |         |                  |  |  |                                            |  |  |         |          |     |
|        |         |                  |  |  |                                            |  |  |         |          |     |
|        |         |                  |  |  |                                            |  |  |         |          |     |

## **5 MIGRATION IMPACTS**

None. This is a joint design being implemented in both systems.

| SCR<br>Number | Functional<br>Area | Description | Impact | Priority | Address<br>Prior to<br>Migration? |
|---------------|--------------------|-------------|--------|----------|-----------------------------------|
| NA            |                    |             |        |          |                                   |

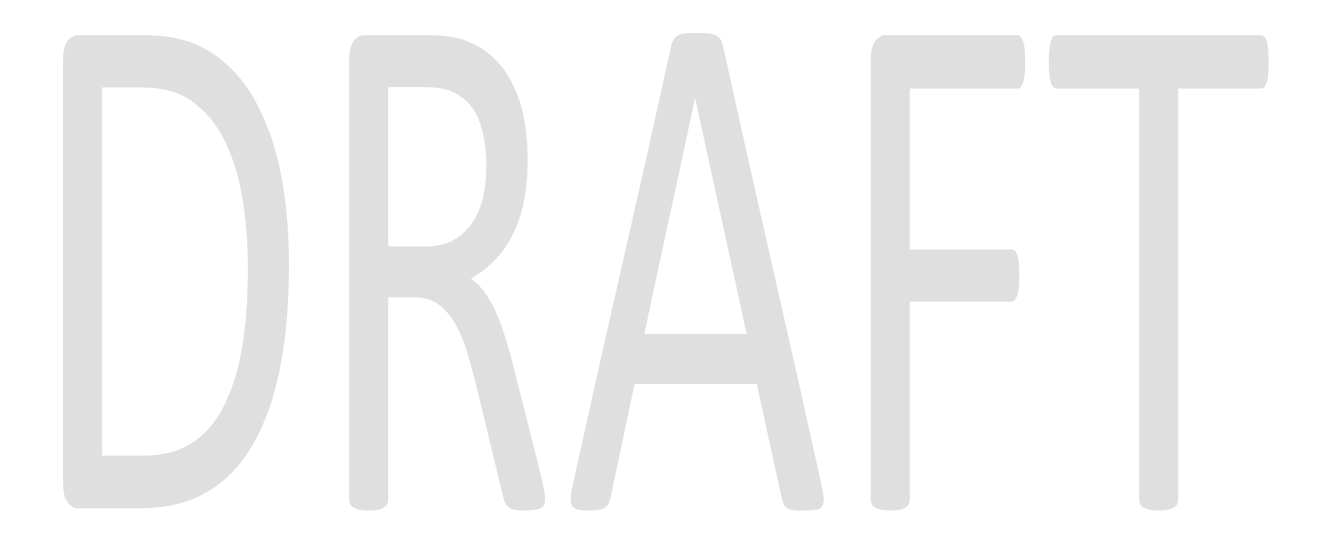

## **6 OUTREACH**

Instructions for requesting staff logins will need to be sent to CDSS and DHCS.

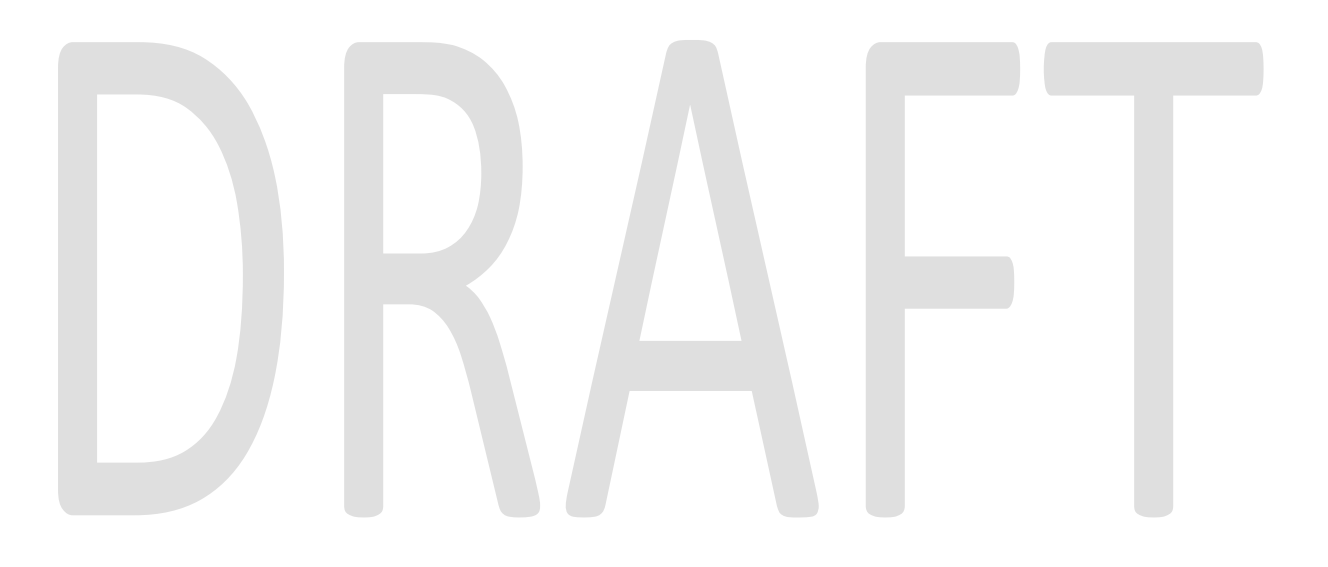

### 7 APPENDIX

# 7.1 Security Groups for new role:

| Security<br>Group                    | Group Description                                                                      | Group to Role<br>Mapping   |
|--------------------------------------|----------------------------------------------------------------------------------------|----------------------------|
| Select                               | Access to Select Organization,<br>Select Worker, and Select Case<br>pages.             | CA State All County Access |
| Staff Location                       | Search for and view details of offices and staff.                                      | CA State All County Access |
| Office Admin<br>View                 | View offices, units, and staff.                                                        | CA State All County Access |
| Documents                            | Create forms and view imaged and distributed documents.                                | CA State All County Access |
| Journal View                         | View journal entries.                                                                  | CA State All County Access |
| Job Order<br>Search                  | Search and view information for a job order.                                           | CA State All County Access |
| Activity View                        | View detailed information for an activity.                                             | CA State All County Access |
| Service View                         | View detailed information for a service.                                               | CA State All County Access |
| Organization<br>View                 | View basic information for an organization (non-collaborator).                         | CA State All County Access |
| Service<br>Provider<br>Request View  | View a request for a service or service provider.                                      | CA State All County Access |
| Collaborator<br>Assignment<br>Search | Search for position assignments<br>made to collaborators, services,<br>and job orders. | CA State All County Access |
| Service<br>Provider<br>Search        | Search and view service providers with an active status.                               | CA State All County Access |
| Vendor View                          | View Organization county vendor information.                                           | CA State All County Access |
| License View                         | View Foster Care Facility license information.                                         | CA State All County Access |
| Employer<br>Search                   | Allow Employer in the resource category drop down.                                     | CA State All County Access |
| Hearings View                        | View detailed information for a hearing.                                               | CA State All County Access |
| Cash Aid Time<br>Limit View          | View detailed information for<br>Cash Aid customer time limits.                        | CA State All County Access |
| Job Order List                       | View a list of all job orders.                                                         | CA State All County Access |
| Non-Financial<br>View                | View detailed information to nonfinancial eligibility factors.                         | CA State All County Access |
| Financial View                       | View detailed information to financial eligibility factors.                            | CA State All County Access |

| Security<br>Group                | Group Description                                                                                                    | Group to Role<br>Mapping   |
|----------------------------------|----------------------------------------------------------------------------------------------------|----------------------------|
| Misc Program<br>View             | View Child placement details and<br>child placement list, view care<br>increment for a child, view re-<br>evaluation list and re-evaluation<br>details for a child, view<br>placement rates and view infant<br>supplement for a child. | CA State All County Access |
| Customer<br>Reporting View       | View Customer Reporting List                                                                                                    | CA State All County Access |
| Additional<br>Eligibility View   | View detailed information for<br>additional eligibility records.                                                                                                    | CA State All County Access |
| Quality<br>Assurance             | View detailed information for a Quality Assurance record.                                                                                                    | CA State All County Access |
| SIP View                         | View detailed information of<br>customer SIP records.                                                                                                    | CA State All County Access |
| Training<br>Program Name<br>View | View detailed information for Training program names.                                                                                                    | CA State All County Access |
| Striker View                     | Search and View Other Program<br>Assistance and Striker list and<br>detail Information.                                                                                                    | CA State All County Access |
| Work<br>Registration<br>View     | View detailed information to customer work registration records.                                                                                                    | CA State All County Access |
| Person View                      | View detailed information to customer records.                                                                                                    | CA State All County Access |
| Demographics<br>View             | View detailed information to customer demographic records.                                                                                                    | CA State All County Access |
| Case View                        | Continue new application<br>process and view hide person<br>information.                                                                                                    | CA State All County Access |
| Program View                     | View information to programs.                                                                                                    | CA State All County Access |
| Individual<br>Intake             | View Intake Schedule appointments and availabilites.                                                                                                    | CA State All County Access |
| Program Detail<br>View           | View detailed information of all programs and add child care need.                                                                                                    | CA State All County Access |
| Workload<br>Assignment<br>View   | View detailed information of workload assignment                                                                                                    | CA State All County Access |
| New Person<br>View               | Search and Select a person to add to a case.                                                                                                    | CA State All County Access |
| Program<br>History               | View Program and Person History<br>information (Application and<br>Statuses).                                                                                                    | CA State All County Access |
| Customer<br>Schedule             | View and edit customer schedule.                                                                                                    | CA State All County Access |
| Worker<br>Schedule               | View and edit worker schedule.                                                                                                    | CA State All County Access |

| Security<br>Group               | Group Description                                                                                                    | Group to Role<br>Mapping   |
|---------------------------------|----------------------------------------------------------------------------------------------------|----------------------------|
| Needs View                      | View detailed information on needs.                                                                                                    | CA State All County Access |
| Degrees View                    | View detailed information on degrees and certificates.                                                                                                    | CA State All County Access |
| Referral View                   | View detailed information on<br>customer referrals.                                                                                                    | CA State All County Access |
| Service<br>Arrangements<br>View | View detailed information to Service Arrangements.                                                                                                    | CA State All County Access |
| Child Wait List<br>View         | View detailed information on<br>Child Care wait list.                                                                                                    | CA State All County Access |
| Child Care<br>View              | View detailed information on<br>Child Care program records.                                                                                                    | CA State All County Access |
| Workload View                   | View detailed information of workload.                                                                                                    | CA State All County Access |
| Performance<br>View             | View detailed information on customer performance.                                                                                                    | CA State All County Access |
| Plan View                       | View Skills, goals, action plans<br>strengths and test scores. Search<br>skills.Preview and print summary<br>documents of plan information.                           | CA State All County Access |
| Activity<br>Agreement<br>View   | Edit detailed information for an activity.                                                                                                    | CA State All County Access |
| Customer<br>Activity View       | View the Activity Progress Detail,<br>Activity Progress Summary, and<br>the Excused Absence List pages.                                                               | CA State All County Access |
| Payment<br>Requests View        | View detailed information of a payment request.                                                                                                    | CA State All County Access |
| Receipt View                    | View detailed information of receipts.                                                                                                    | CA State All County Access |
| Recovery<br>Account View        | View detailed information to a Recovery Account.                                                                                                    | CA State All County Access |
| Repayment<br>View               | View detailed information to<br>repayment terms.                                                                                                    | CA State All County Access |
| Transaction<br>View             | View detailed information of a Recovery Account Transaction.                                                                                                    | CA State All County Access |
| Issuance View                   | View detailed information on issuances.                                                                                                    | CA State All County Access |
| Overpayments<br>View            | View detailed information on overpayments.                                                                                                    | CA State All County Access |
| Recovery<br>Account<br>Workload | View the workload for Recovery Accounts.                                                                                                    | CA State All County Access |
| Eligibility View                | View Needs, Cal-Learn, Service<br>arrangment and EDBC results<br>information. View Individual<br>Financial Detail.View property<br>details. View EDBC list page. View | CA State All County Access |

| Security<br>Group                                        | Group Description                                              | Group to Role<br>Mapping   |  |
|----------------------------------------------------------|----------------------------------------------------------------|----------------------------|--|
|                                                          | EDBC list from Overpayment<br>Adjustment list page navigation. |                            |  |
| Un-<br>Reimbursed<br>View                                | View un-reimbursed expenses incurred in a case.                | CA State All County Access |  |
| Service<br>Provider Rate<br>View                         | View rate information for an organization.                     | CA State All County Access |  |
| Verification<br>View                                     | View detailed information of verifications.                    | CA State All County Access |  |
| Customer<br>Appointment<br>View                          | View customer appointment detail and Customer activity detail. | CA State All County Access |  |
| Intake View                                              | View detailed information of intake records.                   | CA State All County Access |  |
| Findings View                                            | View detailed information of finding records.                  | CA State All County Access |  |
| Quality Review<br>View                                   | View detailed information of Quality Review records.           | CA State All County Access |  |
| RDB Service<br>Type and<br>Collaborator<br>Change Report | RDB Service Type and<br>Collaborator Change Report             | CA State All County Access |  |
| RDB Service<br>Provider<br>Activity Report               | RDB Service Provider Activity<br>Report                        | CA State All County Access |  |
| Caseload<br>Reports                                      | Caseload Reports                                               | CA State All County Access |  |
| Reception Log<br>Report                                  | Reception Log Report                                           | CA State All County Access |  |
| Sanctions<br>Report                                      | Sanctions Report                                               | CA State All County Access |  |
| Time Limit<br>Report                                     | Time Limit Report                                              | CA State All County Access |  |
| Eligibility<br>Reports                                   | Eligibility Reports                                            | CA State All County Access |  |
| Quality Control<br>Summation<br>Report                   | Quality Control Summation<br>Report                            | CA State All County Access |  |
| Quality Review<br>Caseload<br>Activity Report            | Quality Review Caseload Activity<br>Report                     | CA State All County Access |  |
| Quality Review<br>Class Code<br>Findings<br>Report       | Quality Review Class Code<br>Findings Report                   | CA State All County Access |  |

| Security<br>Group                                 | Group Description                           | Group to Role<br>Mapping   |
|---------------------------------------------------|---------------------------------------------|----------------------------|
| Integrated<br>Claiming<br>Reports                 | Integrated Claiming Reports                 | CA State All County Access |
| Register<br>Reports                               | Register Reports                            | CA State All County Access |
| Child Care<br>Register<br>Reports                 | Child Care Register Reports                 | CA State All County Access |
| Collections<br>Reports                            | Collections Reports                         | CA State All County Access |
| Inventory<br>Reports                              | Inventory Reports                           | CA State All County Access |
| Issuance<br>Exception<br>Report                   | Issuance Exception Report                   | CA State All County Access |
| Pending<br>Recovery<br>Account<br>Report          | Pending Recovery Account<br>Report          | CA State All County Access |
| Planning<br>Reports                               | Planning Reports                            | CA State All County Access |
| Program<br>Assignment<br>Reports                  | Program Assignment Reports                  | CA State All County Access |
| Unassigned<br>Program List<br>Report              | Unassigned Program List Report              | CA State All County Access |
| CWS / CMS<br>Report                               | CWS / CMS Report                            | CA State All County Access |
| State Reports                                     | State Reports                               | CA State All County Access |
| SIU State<br>Reports                              | SIU State Reports                           | CA State All County Access |
| FNS 209<br>Report                                 | FNS 209 Report                              | CA State All County Access |
| 1099<br>Reconciliation<br>Report                  | 1099 Reconcillation Report                  | CA State All County Access |
| Direct Deposit<br>New Status<br>Report            | Direct Deposit New Status Report            | CA State All County Access |
| Warrant<br>Production<br>Reconciliation<br>Report | Warrant Production<br>Reconciliation Report | CA State All County Access |
| WTW Plan<br>Time Limit<br>Report                  | WTW Plan Time Limit Report                  | CA State All County Access |

| Security<br>Group                                                            | Group Description                                                           | Group to Role<br>Mapping   |  |
|------------------------------------------------------------------------------|-----------------------------------------------------------------------------|----------------------------|--|
| Administrative<br>Disqualification<br>Hearing<br>Caseload<br>Activity Report | Administrative Disqualification<br>Hearing Caseload Activity Report         | CA State All County Access |  |
| Standard View                                                                | Search and view standard(s)                                                 | CA State All County Access |  |
| Valuable View                                                                | View detailed information on<br>inventory of valuables.                     | CA State All County Access |  |
| Valuable<br>Inventory View                                                   | View detailed information of<br>inventory reasons.                          | CA State All County Access |  |
| Child Care<br>Payment<br>Calculation<br>View                                 | View Child Care Payment<br>Calculation Information.                         | CA State All County Access |  |
| Direct Deposit<br>Production<br>Reconciliation<br>Report                     | Direct Deposit Production<br>Reconciliation Report                          | CA State All County Access |  |
| EBT Production<br>Reconciliation<br>Report                                   | EBT Production Reconciliation<br>Report                                     | CA State All County Access |  |
| Child Care Levy<br>View                                                      | Child Care Levy View                                                        | CA State All County Access |  |
| Fiscal History                                                               | View Fiscal History Information.                                            | CA State All County Access |  |
| Foster Care<br>Facility View                                                 | View claiming irnformation for<br>Foster Care Facilities.                   | CA State All County Access |  |
| WEX Service<br>Hours View                                                    | View Work Experience and<br>Community Service Hours<br>Calculation records. | CA State All County Access |  |
| Feedback View                                                                | Search for feedback already submitted.                                      | CA State All County Access |  |
| Notes View                                                                   | Access to view notes.                                                       | CA State All County Access |  |
| Case Flag View                                                               | View detailed information for a Case/Person Flag.                           | CA State All County Access |  |
| MEDS<br>Unconverted<br>Active Case<br>Report                                 | MEDS Unconverted Active Case<br>Report                                      | CA State All County Access |  |
| Meds Alert<br>Search View                                                    | Search for MEDs Alerts.                                                     | CA State All County Access |  |
| Child Care<br>Forecasting<br>Report                                          | Child Care Forecasting Report                                               | CA State All County Access |  |
| Child Support<br>Exception<br>Report                                         | Child Support Exception Report                                              | CA State All County Access |  |
| Foster Care<br>View                                                          | View the details of a Placement<br>Authority, Permanency                    | CA State All County Access |  |

| Security<br>Group                                   | Group Description                                                     | Group to Role<br>Mapping   |
|-----------------------------------------------------|-----------------------------------------------------------------------|----------------------------|
|                                                     | Authority, and Foster Care<br>Deprivation.                            |                            |
| Interview<br>Result View                            | View the details of an interview result.                              | CA State All County Access |
| Direct Deposit<br>Transmittal<br>Register<br>Report | Direct Deposit Transmittal<br>Register Report                         | CA State All County Access |
| Release Note<br>Report                              | Release Note Report                                                   | CA State All County Access |
| Manual EDBC<br>View                                 | View a Manual EDBC.                                                   | CA State All County Access |
| IEVS ECS View                                       | View Earnings Clearance Report.                                       | CA State All County Access |
| IEVS New Hire<br>View                               | View New Hire Report.                                                 | CA State All County Access |
| IEVS PVS View                                       | View Payment Verification<br>Report.                                  | CA State All County Access |
| IEVS Search                                         | Search for IEVS reports.                                              | CA State All County Access |
| IEVS Review<br>Findings View                        | View IEVS findings                                                    | CA State All County Access |
| Child Care<br>Delinquent<br>Approvals<br>Report     | Child Care Delinquent Approvals<br>Report                             | CA State All County Access |
| Cal-Learn<br>Program View                           | View Cal-Learn program information.                                   | CA State All County Access |
| Duplicate Aid<br>Report                             | Duplicate Aid Report                                                  | CA State All County Access |
| EBT Account<br>List View                            | View EBT Account List                                                 | CA State All County Access |
| EBT Account<br>View                                 | View EBT Account                                                      | CA State All County Access |
| EBT Card View                                       | View EBT Card                                                         | CA State All County Access |
| EBT Account<br>Search                               | Search for EBT Accounts                                               | CA State All County Access |
| EBT<br>Transaction<br>Search                        | Search EBT Transaction                                                | CA State All County Access |
| EBT<br>Transaction<br>View                          | View EBT Transaction                                                  | CA State All County Access |
| EBT Reports                                         | Reports for EBT                                                       | CA State All County Access |
| Recovery<br>Account<br>Uncollectible<br>Zero Report | Report Group to view Recovery<br>Account Uncollectible Zero<br>Report | CA State All County Access |

| Security<br>Group                                        | Group Description                                           | Group to Role<br>Mapping   |  |
|----------------------------------------------------------|-------------------------------------------------------------|----------------------------|--|
| Resource<br>Approval List<br>View                        | View Resource Approval List                                 | CA State All County Access |  |
| EApp View                                                | View and Search E-Application                               | CA State All County Access |  |
| Active End<br>Dated<br>Activities<br>Report              | View Active End Dated Activities<br>Report                  | CA State All County Access |  |
| Recovery<br>Accounts With<br>Aid Restored<br>Report      | Report for Recovery Accounts<br>with Aid Restored           | CA State All County Access |  |
| WDTIP Alert<br>View                                      | Search and View WDTIP Alerts                                | CA State All County Access |  |
| Vital Statistics<br>View                                 | View Vital Statistics Records                               | CA State All County Access |  |
| Tax Intercept<br>Reports                                 | View Tax Intercept Reports                                  | CA State All County Access |  |
| Time Limit Aid<br>View                                   | Search and View Time Limit Aid Details                      | CA State All County Access |  |
| Good Cause<br>Detail View                                | Search and View Good Cause<br>Records                       | CA State All County Access |  |
| Expedited<br>Service<br>CalFresh<br>Management<br>Report | Expedited Service CalFresh<br>Management Report             | CA State All County Access |  |
| Child Support<br>Collection<br>View                      | Search and View Child Support<br>Collection List and Detail | CA State All County Access |  |
| Notification<br>List View                                | View Notification List                                      | CA State All County Access |  |
| County Impact<br>List View                               | View County Impact List                                     | CA State All County Access |  |
| Excused<br>Absence List<br>View                          | View excused absence information.                           | CA State All County Access |  |
| Legacy Case<br>List View                                 | View Legacy Case List                                       | CA State All County Access |  |
| Valuable Type<br>View                                    | View the Valueable Type List and<br>Detail page.            | CA State All County Access |  |
| Employment<br>Services Status<br>List View               | Allows access to view the WTW<br>and FSET Status List pages | CA State All County Access |  |
| Foster Care<br>Recovery<br>Account<br>Report             | Foster Care Recovery Account<br>Report                      | CA State All County Access |  |

| Security<br>Group                                                  | Group Description                                            | Group to Role<br>Mapping   |
|--------------------------------------------------------------------|--------------------------------------------------------------|----------------------------|
| Employment<br>Hours Detail<br>View                                 | View Employment Hours Detail<br>Page                         | CA State All County Access |
| IHSS Referral<br>View                                              | Search and View IHSS Referral                                | CA State All County Access |
| IHSS Alert View                                                    | Search and View IHSS Alerts                                  | CA State All County Access |
| Local Warrant<br>Print View                                        | View Local Warrant Print page                                | CA State All County Access |
| CMSP Pending<br>Applications<br>Report                             | CMSP Pending Applications<br>Report                          | CA State All County Access |
| CMSP Caseload<br>Report                                            | CMSP Caseload Report                                         | CA State All County Access |
| CMSP 237<br>Report                                                 | CMSP 237 Report                                              | CA State All County Access |
| CMSP 237<br>Detailed<br>Report                                     | CMSP 237 Detailed Report                                     | CA State All County Access |
| Inactive<br>Programs With<br>Outstanding<br>Overpayments<br>Report | Inactive Programs With<br>Outstanding Overpayments<br>Report | CA State All County Access |
| Balderas<br>Telephone<br>Contact Report                            | Balderas Telephone Contact<br>Report                         | CA State All County Access |
| Outstanding<br>Collection<br>Balance Report                        | Outstanding Collection Balance<br>Report                     | CA State All County Access |
| School Lunch<br>Report                                             | School Lunch Report                                          | CA State All County Access |
| Excess<br>Recoupment<br>Report                                     | Excess Recoupment Report                                     | CA State All County Access |
| MEDS Alert<br>Summary<br>Report                                    | MEDS Alert Summary Report                                    | CA State All County Access |
| MEDS Weekly<br>Alerts Detailed<br>Report                           | MEDS Weekly Alerts Detailed<br>Report                        | CA State All County Access |
| MEDS<br>Reconciliation<br>Alerts Report                            | MEDS Reconciliation Alerts<br>Report                         | CA State All County Access |
| Mileage Rate<br>View                                               | View Mileage Rate                                            | CA State All County Access |
| Sanction Track<br>View                                             | View Sanction Track                                          | CA State All County Access |
| Security<br>Group                                      | Group Description                                                                                                    | Group to Role<br>Mapping   |
|--------------------------------------------------------|----------------------------------------------------------------------------------------------------|----------------------------|
| Vocational<br>Education<br>Frack View                  | View Vocational Education Track                                                                                                 | CA State All County Access |
| Child Under<br>Dne Track<br>/iew                       | View Child Under One Track                                                                                                    | CA State All County Access |
| VPR Time<br>rack View                                  | View WPR Time Track                                                                                                    | CA State All County Access |
| ob Readiness<br>rack View                              | View Job Readiness Track                                                                                                    | CA State All County Access |
| Vork<br>articipation<br>ate Report                     | Work Participation Rate Report                                                                                                  | CA State All County Access |
| Custom<br>Reports<br>Suilder                           | Access to the Business<br>Intelligence Catalog which<br>contains ad hoc reporting<br>functionality                              | CA State All County Access |
| ssuance<br>Aethod Detail<br>'iew                       | View the Issuance Method.                                                                                                    | CA State All County Access |
| 4Yourself<br>egional<br>Pashboard<br>Tiew              | Provides access to the C4Yourself<br>Dashboard at a regional level.                                                             | CA State All County Access |
| (in-GAP View                                           | View Kin-GAP Rate, Infant<br>Supplemental and Special Care<br>Increment information.                                            | CA State All County Access |
| obby<br>Janagement<br>eports                           | Provides access to the Lobby<br>Management Dashboard                                                                            | CA State All County Access |
| caseload<br>nventory<br>upervisor<br>Dashboard<br>View | Access to the Business<br>Intelligence Caseload Inventory<br>Dashboard                                                          | CA State All County Access |
| AGI View                                               | View MAGI information.                                                                                                    | CA State All County Access |
| ubscriber<br>ounty Review<br>ist                       | Allows access to the Subscriber<br>County Review List page<br>including the ability to reassign<br>cases displayed on the page. | CA State All County Access |
| pplication<br>Questions List<br>'iew                   | Allows the ability to view<br>information on the Application<br>Questions List page.                                            | CA State All County Access |
| ARC View                                               | View the details of an ARC Relative Placement.                                                                                  | CA State All County Access |
| VIAGI RE<br>Discontinuance<br>Report                   | MAGI RE Discontinuance Report.                                                                                                  | CA State All County Access |

| Security<br>Group    | Group Description                 | Group to Role<br>Mapping   |
|----------------------|-----------------------------------|----------------------------|
| ABAWD Time           | View detailed information for     | CA State All County Access |
| Limit View           | ABAWD customer time limits.       |                            |
| ABAWD Status         | Allow access to view the ABAWD    | CA State All County Access |
| List View            | Status List pages.                |                            |
| Deemed               | This group grants view access for | CA State All County Access |
| Eligibility View     | the Deemed Eligibility pages.     |                            |
| Authorized           | Gives the user access to the      | CA State All County Access |
| Representative       | Authorized Representative List    |                            |
| List View            | Page.                             |                            |
| Authorized           | Gives the user view access to the | CA State All County Access |
| Representative       | Authorized Representative Detail  |                            |
| Detail View          | Page and the Authorized           |                            |
|                      | Representative Program Detail     |                            |
|                      | Page.                             |                            |
| EC-EA Tracking       | The group allows the users to     | CA State All County Access |
| Report               | access the EC-EA Tracking         |                            |
| Report.              |                                   |                            |
| CalFresh             | Gives the worker the ability to   | CA State All County Access |
| <b>Reversal View</b> | view a CalFresh SSI/SSP Reversal  |                            |
|                      | record.                           |                            |

Calsaws

California Statewide Automated Welfare System

# **Design Document**

# CA-209488 | CIV-104597

ACL 19-99 Child Care Immediate and Continuous Eligibility to Stage One

|                 | DOCUMENT APPROVAL HISTORY |                                                                  |  |
|-----------------|---------------------------|------------------------------------------------------------------|--|
| Cal <b>SAWS</b> | Prepared By               | Connor Gorry                                                     |  |
|                 | Reviewed By               | [individual(s) from build and test teams that reviewed document] |  |

| DATE     | DOCUMENT<br>VERSION | <b>REVISION DESCRIPTION</b>                                             | AUTHOR       |
|----------|---------------------|-------------------------------------------------------------------------|--------------|
| 11/19/19 | 1.0                 | Initial Creation                                                        | Connor Gorry |
| 01/02/20 | 1.1                 | Clarified variable population on the last pages of both CCP 7 and CCP 8 | Connor Gorry |
|          |                     |                                                                         |              |
|          |                     |                                                                         |              |
|          |                     |                                                                         |              |
|          |                     |                                                                         |              |
|          |                     |                                                                         |              |
|          |                     |                                                                         |              |
|          |                     |                                                                         |              |

# Table of Contents

| 1 | Ove                                              | erview                  |                                                          | 4   |  |  |
|---|--------------------------------------------------|-------------------------|----------------------------------------------------------|-----|--|--|
|   | 1.1                                              | Curre                   | nt Design                                                | 4   |  |  |
|   | 1.2                                              | Reque                   | ests                                                     | 5   |  |  |
|   | 1.3                                              | view of Recommendations | 5                                                        |     |  |  |
|   |                                                  | Update CCP 7 in C-IV    | 5                                                        |     |  |  |
|   |                                                  | 1.3.2                   | Add CCP 7 to the CalSAWS Template Repository             | 5   |  |  |
|   |                                                  | 1.3.3                   | Add CCP 8 to the Template Repository in C-IV and CalSAWS | 5   |  |  |
|   | 1.4                                              | Assum                   | nptions                                                  | 5   |  |  |
| 2 | Rec                                              | comme                   | endations                                                | 6   |  |  |
|   | 2.1                                              | Upda                    | te CCP 7 in C-IV                                         | 6   |  |  |
|   |                                                  | 2.1.1                   | Overview                                                 | 6   |  |  |
|   |                                                  | 2.1.2                   | Update the CCP 7 XDP                                     | 6   |  |  |
|   |                                                  | 2.1.3                   | Turn Off Threshold Language Forms                        | 8   |  |  |
|   | 2.2 Add CCP 7 to the CalSAWS Template Repository |                         |                                                          |     |  |  |
|   |                                                  | 2.2.1                   | Overview                                                 | 8   |  |  |
|   |                                                  | 2.2.2                   | Create CCP 7 Form XDP                                    | 8   |  |  |
|   |                                                  | 2.2.3                   | Add CCP 7 (10/19) to the CalSAWS Template Repository     | 9   |  |  |
|   |                                                  | 2.2.4                   | Add CCP 7 Form Print Options and Mailing Requirements    | 9   |  |  |
|   | 2.3                                              | Add (                   | CCP 8 to the C-IV and CalSAWS Template Repositories      | .10 |  |  |
|   |                                                  | 2.3.1                   | Overview                                                 | .10 |  |  |
|   |                                                  | 2.3.2                   | Create CCP 8 Form XDP                                    | .11 |  |  |
|   |                                                  | 2.3.3                   | Add CCP 8 (10/19) to both Template Repositories          | .11 |  |  |
|   |                                                  | 2.3.4                   | Add CCP 8 Form Print Options and Mailing Requirements    | .13 |  |  |
|   |                                                  | 2.3.5                   | Add CCP 8 Form To Imaging Doc Type Mapping               | .13 |  |  |
| 3 | Sup                                              | porting                 | g Documents                                              | .14 |  |  |
| 4 | Rec                                              | quireme                 | ents                                                     | .15 |  |  |
|   | Pro                                              | ject Re                 | quirements                                               | .15 |  |  |
| 5 | Migration Impacts15                              |                         |                                                          |     |  |  |
| 6 | Οu                                               | treach.                 |                                                          | .15 |  |  |

# **1 OVERVIEW**

ACL 19-99 dated October 2019 outlines three stages of CalWORKs Child Care. The changes made with this SCR are relevant to Stage One, which provides Child Care to CalWORKs families as they first engage in the program.

ACL 19-99 adds a new Form , 'CalWORKs Stage One Child Care Authorization Form' (CCP 8) and revises the 'CalWORKs Child Care Request Form and Child Care Payment Rules' (CCP 7).

#### 1.1 Current Design

CIV currently has version 10/2014 of the CCP 7 in the Template Repository. CalSAWS does not have the CCP 7 form in the system.

With this effort the updated CCP 7 (10/19) version will be implemented in both CIV and CalSAWS. The new CCP 8 (10/19) will be added to both CIV and CalSAWS. CCP 7 and CCP 8 will be in the Template Repository.

|                                                                   | CalWORKs CHILD CARE REQUEST FORM AND REIMBURSEMENT RULES<br><u>CalWORKs Child Care Coverage</u><br>Eighte CalWORKs replaces can upt their child care paid for by the state. To be eighte, you must be working or participating in an approved<br>Eighte CalWORK replaces can upt their child care paid for by the state. To be eighte, you must be working or participating in an approved<br>Eighte CalWORKs to work MWM which The child care paid for by the state. To be eighte, you must be working or participating in an approved<br>Eighte CalWORK and the child care paid for by the state. To be eighte, sour must be working or participating in an approved<br>Eighte CalWORK and the child care paid for by the state. To be eighte, sour must be working or participating in an approved<br>Eighter CalWORK and the child care paid for by the state. To be eighted to be eighted to be approved<br>Eighter CalWORK and the child care paid for by the state. To be eighted to be eighted to be approved<br>Eighter CalWORK and the child care paid for by the state. To be eighted to be eighted to be approved<br>Eighter CalWORK and the care paid for by the state. To be eighted to be approved<br>Eighter CalWORK and the care paid for by the state. To be eighted to be approved<br>Eighter CalWORK and the care paid for by the state. To be eighted to be approved<br>Eighter CalWORK and the care paid for by the state. To be eighted to be approved<br>Eighter CalWORK and the care paid for by the state. To be eighted to be approved<br>Eighter CalWORK and the care paid for by the state. To be eighted to be approved<br>Eighter CalWORK and the care paid for by the state. To be eighted to be approved<br>Eighter CalWORK and the care paid for by the state. To be eighted to be approved<br>Eighter CalWORK and the care paid for by the state. To be eighted to be approved<br>Eighter CalWORK and the care paid for by the state. To be eighted to be approved<br>Eighter CalWORK and the care paid for by the care paid for by the state. To be approved<br>Eighter CalWORK and the care paid for by the state. |
|-------------------------------------------------------------------|----------------------------------------------------------------------------------------------------|
|                                                                   | ounly werate-to work (vi vi active). This induces any county approved canvorks activities or employment insisten in your write what in the<br>your child care to be reinformissed, you must be found eligible for child care, and your provider has to meet certain requirements. The child care<br>must be with an eligible provider. These are loensed child care providers, or providers who are not licensed but have their background checked<br>and become registered through a program called "TrustLine". A grandparent, aunt, or unde of the children, does not need a background check,<br>but must turn in a form called a Declaration of Exemption From TrustLine Registration And Health And Safety Self-Certification (CCP1).                                                                                                    |
| Read to B<br>Weat Para Manter<br>Cas Rana<br>Cas Rana<br>Cas Rana | The state reincluses child care for children under 13, and for older children with disabilities that prevent them from being left alone. In two-<br>parent families, if a parent is home and albe to care for the children, the state will not reincluse the child care. The parent is considered<br>available to provide care unless helps is working, doing a ocurity approved VTW activity, or has a condition, writed by a doctor, that prevents<br>him/her from caring for the child. For 11 or 12 years old children, the state will care placement is in a program such as the After School<br>Education and Safety Program. To get information on these programs, go to <u>www.cde.ca.goutistbata</u> s, or you may call the Child Care Resource<br>and Referral Agency listed below.                                                                                                    |
|                                                                   | You must tell your worker as soon as possible if you need child care.<br>IMPORTAY: The state will not pay for retrotative CaWORKs child care provided more than 30 calendar days before the date you ask your<br>worker to get child care. If you pick a provider who must be registered with TrustLine, the state cannot pay them will they are registered. Once<br>registered, the state can pay them for actual care provided up to 120 calendar days from the day you asked for child care reimbursements. This<br>is why you must tell your worker as soon as possible when changing your provider, to make sure the TrustLine-registration process gets started<br>immediately.                                                                                                    |
|                                                                   | Child Care Request<br>To ask for child care, sign and return this form to your worker.                                                                                                    |
|                                                                   | Please check one of the following:                                                                                                    |
|                                                                   | I need child care assistance at this time so I can go to work or attend my WTW activity.                                                                                                    |
| PLEASE READ THE OTHER SIDE OF THIS PAGE                           | I do not need child care at this time. I understand that I must request child care from my worker if I need it in the future.                                                                                                    |
|                                                                   | Denote of a list sonitor care solid as the Atter Sonitor Equication and Sately Program will meet<br>all or part of my child care needs for my 11 or 12 year old child. If this does not meet all of your child care<br>needs, additional child care can be provided.                                                                                                    |
|                                                                   | I understand that CaIWORK's child care is available for me to work and to attend my county approved WTW activity. If I<br>need help to find and/or choose a child care provider, I can contact the local Child Care Resource and Referral agency<br>listed below:                                                                                                    |
|                                                                   | Name: Telephone:                                                                                                    |
|                                                                   | Address:                                                                                                    |
| COTION/MELANDINA.SMITH/LINAMINO Page 102                          | I understand that I must tell my worker as soon as I need child care. I understand that CaIWORKs will help reimburse for<br>child care only after I ask for the child care. My worker's telephone number is: ()                                                                                                    |
|                                                                   | I understand that after I ask for child care. I have to give my worker certain information to see whether I am eligible. I<br>understand that I need to request child care within 30 calendar days from the first day I received child care services from<br>my provider                                                                                                    |
|                                                                   | I understand that if I choose a child care provider who is required to be TrustLine-registered, the provider is<br>not eligible for reimbursement if they do not obtain TrustLine-registration.                                                                                                    |
|                                                                   | I understand that my child care provider has to meet certain requirements to be reimbursed, and if my child care provider<br>does not meet these requirements, I must pay for any child care services I get from that person.                                                                                                    |
|                                                                   | I have read this notice or have had it read to me. I understand that if I have any questions or need additional<br>information regarding this notice, I can ask my worker.                                                                                                    |
|                                                                   | CASE NAME CASE NO.                                                                                                    |
|                                                                   | SIGNATURE DATE                                                                                                    |
|                                                                   | WORKER NAME PHONE                                                                                                    |
|                                                                   |                                                                                                    |
|                                                                   | CCP7 (SN4) REQUIRED FORM - BUBSTITUTE PERMITTED Page 2 of 2 Print Save and Print Locally Save and Print Centrally                                                                                                    |
|                                                                   |                                                                                                    |

#### CCP 7 (10/14) – Child Care Request Form and Reimbursement Rules

#### 1.2 Requests

- 1. The CCP 7 form must be revised to match the newly revised version. 12 month eligibility to Stage One child care is effective 10/1/2019.
- 2. Add the CCP 8 to the Template Repository.

#### **1.3 Overview of Recommendations**

#### 1.3.1 Update CCP 7 in C-IV

Update CCP 7 to the CCP 7 (10/19) version for C-IV in Template Repository.

#### 1.3.2 Add CCP 7 to the CalSAWS Template Repository

Add the CCP 7 (10/19) in the CalSAWS to the Template Repository.

#### 1.3.3 Add CCP 8 to the Template Repository in C-IV and CalSAWS

Add the CCP 8 (10/19) to the C-IV and CalSAWS Template Repositories.

#### 1.4 Assumptions

1. Threshold language versions including Spanish of the CCP 7 and the CCP 8 will be added in a future SCR.

# **2 RECOMMENDATIONS**

There are three recommendations made by this SCR, per regulation ACL 19-99:

- 1. Replace the currently utilized CCP 7 (10/14) with state form CCP 7 (10/19) in the C-IV System (C-IV).
- 2. Add the CCP 7 (10/19) version to the CalSAWS Template Repository.
- 3. Implement the new state form CCP 8 (10/19) to the C-IV and CalSAWS Template Repositories.

#### 2.1 Update CCP 7 in C-IV

#### 2.1.1 Overview

Update the CCP 7 in the Template Repository to the newest State version, CCP 7 (10/19). CCP 7 is now two full pages long, and provides the client with more information than did CCP 7 (10/14). Important additions include sections on Care Rights, TrustLine registration, and technicalities for two-parent families.

State Form: CCP 7 (10/14) Current Programs: CW/Child Care Current Attached Form(s): None Current Forms Category: Administrative Existing Languages:

Armenian, Arabic, Cambodian, Chinese, English, Farsi, Togalog, Hmong, Korean, Lao, Russian, Spanish, and Vietnamese

#### 2.1.2 Update the CCP 7 XDP

CCP 7 XDP will be updated to the newest state version CCP 7 (10/19). This version will include the C-IV Mailing Cover Letter. The final page of CCP 7 will continue to populate as its current version does. For a full before/after view of the updates made to CCP 7, please see Supporting Documents #2

Form Header: N/A, this Form includes a Mailing Cover Letter.

Form Title: CalWORKs Child Care Request Form and Child Care Payment Rules Form Number: CCP 7 (10/19) Attached Forms: COVER.xdp Forms Category: Administrative Include NA Back 9: No Form Mockups/Examples: See Supporting Documents #1

#### Updated Languages:

English

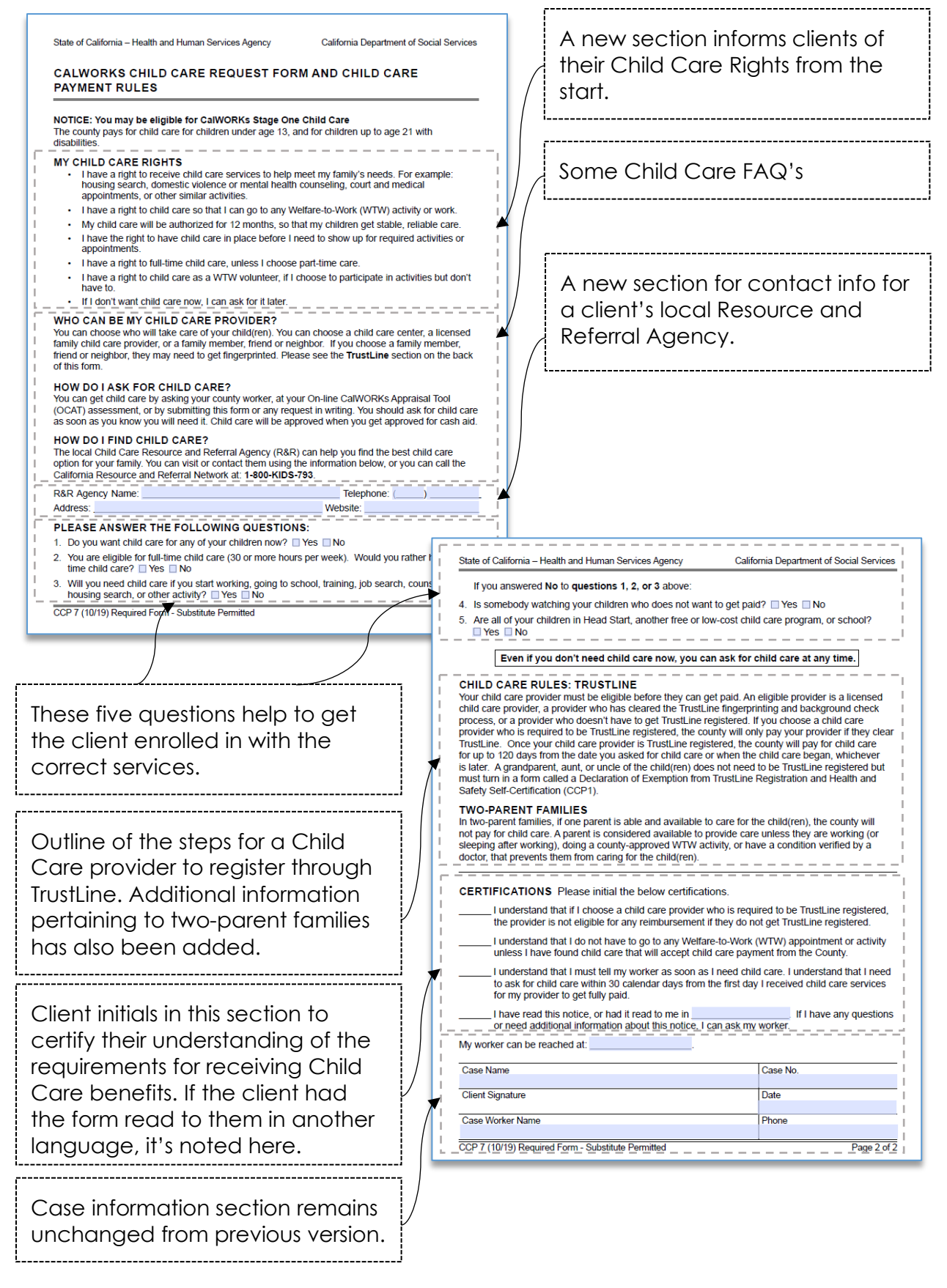

#### 2.1.3 Turn Off Threshold Language Forms

Threshold languages must be turned off until translations for the revised CCP 7 are added in an additional future SCR. The languages **not** being updated with this effort are Armenian, Arabic, Cambodian, Chinese, Farsi, Tagalog, Hmong, Korean, Lao, Spanish, Russian, and Vietnamese.

**Note:** CCP 7 is currently included in the combined CalWORKS/CalFresh and the CalWORKs RE Packets in C-IV. The updated CCP 7 (10/19) will generate in the English versions of these packets only.

Spanish and Threshold languages will continue to generate with their respective translations of CCP 7 (10/14) in these RE Packets only. Spanish and Threshold versions of the updated CCP 7 (10/19) will be added with CIV-105751.

#### 2.2 Add CCP 7 to the CalSAWS Template Repository

The CCP 7 Form must also be added to the CalSAWS template repository.

#### 2.2.1 Overview

The last part of this effort is to add new state form CCP 7 – CalWORKS Child Care Request Form and Child Care Payment Rules – to the CalSAWS Template Repository.

State Form: CCP 7 Programs: CW/Child Care Attached Forms: Mailing Cover Letter (COVER.xdp) Forms Category: Forms Form Mockups/Examples: For CCP 7 mockup, see Supporting Documents #3

#### 2.2.2 Create CCP 7 Form XDP

As described prior, CCP 7 is a two page form that provides informs clients of their eligibility for Child Care programs, allows them to make a Child Care request, and describes Child Care payment requirements.

Form Header: N/A, this Form includes a Mailing Cover Letter. Form Title: CalWORKs Child Care Request Form and Child Care Payment Rules Form Number: CCP7

Include NA Back 9: No

| State of California – Health and Human Services Agency California Department of Social Services                                                                                                    | State of California – Health and Human Services Agency California Department of Social Services                                                                                                    |
|----------------------------------------------------------------------------------------------------|----------------------------------------------------------------------------------------------------|
| CALWORKS CHILD CARE REQUEST FORM AND CHILD CARE<br>PAYMENT RULES                                                                                                    | If you answered No to questions 1, 2, or 3 above:<br>4. Is somebody watching your children who does not want to get paid? Yes No<br>5. Are all of your children in Head Start another free or low-cost child care program or school?                                                                                                    |
| NOTICE: You may be eligible for CalWORKs Stage One Child Care<br>The county pays for child care for children under age 13, and for children up to age 21 with<br>disabilities.                                                                                                    | Even if you don't need child care now, you can ask for child care at any time.                                                                                                    |
| <ul> <li>MY CHILD CARE RIGHTS</li> <li>Hawe a right to receive child care services to help meet my family's needs. For example: housing search, domestic violence or mental health counseling, court and medical appointments, or other similar activities.</li> <li>I have a right to child care so that I can go to any Welfare-to-Work (WTW) activity or work.</li> <li>My child care will be authorized for 12 months, so that my children get stable, reliable care.</li> <li>I have a right to full-time child care in place before I need to show up for required activities or appointments.</li> <li>I have a right to full-time child care, unless I choose part-time care.</li> <li>I have a right to full-time child care, an ask for it later.</li> <li>WHO CAN BE MY CHILD CARE PROVIDER?</li> <li>You can choose who will take care of your children. You can choose a child care center, a licensed family child care provider, or a family member, fired or neighbor, they may need to get fingerprinted. Please see the TrustLine section on the back of this form.</li> <li>HOW DO LASK FOR CHILD CAREP</li> <li>You can choose who you sking your county worker, at your On-line CalWORKs Appraisal Tool ((CAR) assessment, or by submitting this form or any request in writing. You should ask for child care as com as you know you get approved for cash aid.</li> <li>HOW DO I FIND CHILD CARE?</li> </ul> | CHILD CARE RULES: TRUSTLINE         Your child care provider must be eligible before they can get paid. An eligible provider is a licensed child care provider who desen thave to get TrustLine fingerprinting and background check process, or a provider who desen thave to get TrustLine registered. If you choose a child care provider who desen thave to get TrustLine registered. If you choose a child care provider is required to be TrustLine registered, the county will pay for child care for up to 120 days from the date you asked for child care or when the child care began, whichever is later. A grandparent, aunt, or under of the child (are) does not need to be TrustLine registered. It county will pay for child care or and the other child care or when the child care began, whichever is later. A grandparent, aunt, or under of the child(ren) does not need to be TrustLine registered unt must turn in a form called a Declaration of Exemption from TrustLine Registration and Health and Safety Set-Certification (CCP1).         TWO-PARENT FAMILLES       In two-parent families, if one parent is able and available to care for the child(ren), the county will not pay for child care. A parent is considered available to provide care unless they are working (or sleeping after working), doing a county-approved VTW activity, or have a condition verified by a doctor, that prevents them from caring for the child(ren).         CERTIFICATIONS       Please initial the below certifications. |
| The local Child Care Nessource and Neterral Agency (N&N) can help you find the best child care<br>option for your family. You can visit or contact them using the information below, or you can call the<br>California Resource and Referral Network at: 1-800-KIDS-793.                                                                                                    | to ask for child care within 30 calendar days from the first day I received child care services<br>for my provider to get fully paid.                                                                                                    |
| R&R Agency Name:Telephone: () Address:Website:                                                                                                    | or need additional information about this notice, I can ask my worker.                                                                                                    |
| PLEASE ANSWER THE FOLLOWING QUESTIONS:                                                                                                    |                                                                                                    |
| 1. Do you want child care for any of your children now?  Yes No                                                                                                    | Case Name Case No.                                                                                                    |
| <ol> <li>You are eligible for full-time child care (30 or more hours per week). Would you rather have part-<br/>time child care?</li></ol>                                                                                                    | Client Signature Date                                                                                                    |
| <ol> <li>Will you need child care if you start working, going to school, training, job search, counseling,<br/>housing search, or other activity?</li></ol>                                                                                                    | Case Worker Name Phone                                                                                                    |
| CCP 7 (10/19) Required Form - Substitute Remitted Rane 1 of 2                                                                                                    | CCP 7 (10/19) Required Form - Substitute Permitted Page 2 of                                                                                                    |

CCP 7 (10/19) Mockup For a fully accessible PDF please see Supporting Documents #1

#### 2.2.3 Add CCP 7 (10/19) to the CalSAWS Template Repository

**Required Document Parameters:** Case Number, Customer Name, Language, Program

#### 2.2.4 Add CCP 7 Form Print Options and Mailing Requirements

The following Print Options will be included for the CCP 7:

| Blank<br>Template | BlankPrint LocalPrintTemplatewithoutLocalSaveand Save |  | Print<br>Central<br>and Save | Reprint<br>Local | Reprint<br>Central |
|-------------------|-------------------------------------------------------|--|------------------------------|------------------|--------------------|
| X                 | X X                                                   |  | Х                            | Х                | Х                  |

**\*Note:** "Save and Print Centrally" and "Re-print Centrally" buttons will be available for CCP 7 and CCP 8 in CalSAWS. It will be up to the user to follow county protocol on whether to use these functionalities.

#### Mailing Requirements:

Mail-To (Recipient): Address of the Primary Applicant on the Child Care program Mailed From (Return): Office Address Mail-back-to Address: N/A Outgoing Envelope Type: Standard Return Envelope Type: None

#### Additional Requirements:

Special Paper Stock: N/A Enclosures: No Electronic Signature: No Post to YBN/C4Y: Yes

\*Note: CCP 7's Form Name has changed slightly since its last iteration. Ensure that the Form Title in C4Y is "CalWORKs Child Care Request Form and Child Care Payment Rules"

#### 2.3 Add CCP 8 to the C-IV and CalSAWS Template Repositories

#### 2.3.1 Overview

The last part of this effort is to add new state form CCP 8 – CalWORKs Stage One Child Care Authorization Form – to the C-IV and CalSAWS template repositories.

State Form: CCP 8
Programs: CW/Child Care
Attached Forms: Standard Cover Letter (COVER.xdp)
Forms Category: In C-IV the Form Category is Administrative; In CalSAWS the Form Category is Forms

Form Mockups/Examples: See Supporting Documents #3

#### 2.3.2 Create CCP 8 Form XDP

CCP 8 is a two-page Form to be turned in after CCP 7, which authorizes Stage One of the CalWorks Child Care process.

Form Header: N/A, this Form includes a Mailing Cover Letter. Form Title: CalWORKs Stage One Child Care Authorization Form Form Number: CCP8 Include NA Back 9: No.

| State of California – Health and Human Services Agency California Department of Social Services                                                                                                    | State of California – Health and Human Services Agency                                                                                                    | California Department of Social Service                                                                                                    |
|----------------------------------------------------------------------------------------------------|----------------------------------------------------------------------------------------------------|----------------------------------------------------------------------------------------------------|
| CALWORKS STAGE ONE CHILD CARE AUTHORIZATION FORM                                                                                                    | The local Child Care Resource and Referral Agency (R&I<br>your family. You can visit or contact them using the inform<br>Resource and Referral Network at: 1-800-KIDS-793. | R) can help you find child care options for<br>nation below, or you can call the California                                                                                                    |
| NOTICE: You are authorized for CalWORKs Stage One Child Care. Please complete and return<br>this form when you have found someone to take care of your child(ren).                                                                             | R&R Agency Name:<br>Address:                                                                                                    | Telephone: ()<br>Website:                                                                                                    |
| CHILD CARE AUTHORIZATION You have been authorized for: Full-time child care Part-time child care                                                                                                    | CHILD CARE RULES: TRUSTLINE                                                                                                    | and and the state of the state of the state |
| Child Care Authorization Start Date:, End Date:                                                                                                    | Your child care provider must be eligible before they can<br>child care provider, a provider who has cleared the Trust                                                     | get paid. An eligible provider is a licensed<br>ine fingerprinting and background check                                                                                                    |
| CHILD CARE PROVIDER INFORMATION<br>Please complete the following information about your child care provider:                                                                                                    | provider who is required to be TrustLine registered, the or<br>TrustLine Once your child care provider is TrustLine registered.                                            | registered. If you choose a child care<br>ounty will only pay your provider if they cle<br>istered, the county will pay for child care                                                                                                    |
| Child Care Provider Name:                                                                                                    | for up to 120 days from the date you asked for child care                                                                                                    | or when the child care began, whichever                                                                                                    |
| Address:                                                                                                    | must turn in a form called a Declaration of Exemption fro                                                                                                    | m TrustLine Registration and Health and                                                                                                    |
| My child will start care on:                                                                                                    | Safety Self-Certification (CCP1).                                                                                                    |                                                                                                    |
| My child care provider is: Licensed License-exempt                                                                                                    |                                                                                                    |                                                                                                    |
| If your child care provider is license-exempt, they may have to go through the TrustLine finger printing<br>and background check process. Please see TrustLine section below.                                                                  | Case Name                                                                                                    | Case No.                                                                                                    |
| If you have more than one child care provider, please complete the following information for your                                                                                                    | Client Signature                                                                                                    | Date                                                                                                    |
| additional provider.                                                                                                    | Case Worker Name                                                                                                    | Phone                                                                                                    |
| Child Care Provider Name: Telephone: ()                                                                                                    |                                                                                                    |                                                                                                    |
| Address:                                                                                                    |                                                                                                    |                                                                                                    |
| My child will start care on:                                                                                                    |                                                                                                    |                                                                                                    |
| My child care provider is: Licensed License-exempt                                                                                                    |                                                                                                    |                                                                                                    |
| If your child care provider is license-exempt, they may have to go through the TrustLine finger printing<br>and background check process. Please see TrustLine section below.                                                                  |                                                                                                    |                                                                                                    |
| CHILD INFORMATION<br>Please complete the following information about your child(ren) needing care:                                                                                                    |                                                                                                    |                                                                                                    |
| Name:Birth Date:                                                                                                    |                                                                                                    |                                                                                                    |
| Name:Birth Date:                                                                                                    |                                                                                                    |                                                                                                    |
| Name:Birth Date:                                                                                                    |                                                                                                    |                                                                                                    |
| Name:Birth Date:                                                                                                    |                                                                                                    |                                                                                                    |
| HOW DO I CHANGE MY CHILD CARE PROVIDER?<br>You can change child care providers at any time by talking to your county worker. You must inform<br>your worker within 30 days of when you change providers. Your county worker can be reached at: |                                                                                                    |                                                                                                    |
| CCP 8 (10/15) Required Form - Substitute Permitted Page 1 of 2                                                                                                    | CCP 8 (10/19) Required Form - Substitute Permitted                                                                                                    | Page 2                                                                                                    |

CCP 8 Mockup For a fully accessible PDF please see Supporting Documents #3

#### 2.3.3 Add CCP 8 (10/19) to both Template Repositories

The CCP8 (10/19) Form will be added to C-IV and CalSAWS Template Repositories. The form will not have any pre-population aside from that in the standard cover letters. CCP 8 will be added in English, with support for Spanish and threshold languages to be added in a later SCR.

**Required Document Parameters:** Case Number, Customer Name, Language, Program

#### 2.3.4 Add Form Variable Population

The final section of CCP 8, in which the recipient must sign and date, will populate consistently with the matching section of CCP 7.

#### Form Body Variables:

The following variables will populate in the last section of the second page of Form CCP 8.

| Variable Name            | Population                                                                                                    | Formatting    | Template<br>Repository<br>Population | Populates<br>with Form<br>Generation |
|--------------------------|----------------------------------------------------------------------------------------------------|---------------|--------------------------------------|--------------------------------------|
| Case Name                | Will populate with the<br>name of the recipient.<br>This will match the<br>population of the<br>Case Name in the<br>standard cover sheet.   | Arial, Size 9 | Y                                    | Y                                    |
| <mark>Case Number</mark> | Will populate with the<br>case number. This will<br>match the Case<br>Number that<br>populates in the<br>standard cover sheet.              | Arial, Size 9 | Y                                    | Y                                    |
| Worker Name              | Will populate with the<br>name of the Case<br>Worker. This will match<br>the Worker Name that<br>populates on the<br>cover sheet.           | Arial, Size 9 | Y                                    | Y                                    |
| Worker Phone             | Will populate with<br>Case Worker's phone<br>number. This will<br>match the Worker<br>Phone Nimber that<br>populates in the cover<br>sheet. | Arial, Size 9 | Y                                    | Y                                    |

#### 2.3.5 Add CCP 8 Form Print Options and Mailing Requirements

| Blank<br>Template | Print Local<br>without<br>Save | Print<br>Local<br>and Save | Print<br>Central<br>and Save | Reprint<br>Local | Reprint<br>Central |
|-------------------|--------------------------------|----------------------------|------------------------------|------------------|--------------------|
| Х                 | Х                              | Х                          | Х                            | Х                | Х                  |

The following Print Options will be included for the CCP 8 in C-IV and CalSAWS:

**\*Note:** "Save and Print Centrally" and "Re-print Centrally" buttons will be available for CCP 7 and CCP 8 in CalSAWS. It will be up to the user to follow county protocol on whether to use these functionalities.

#### Mailing Requirements:

Mail-To (Recipient): Address of the Primary Applicant on the Child Care Program

Mailed From (Return): Office Address

Mail-back-to Address: N/A

Outgoing Envelope Type: Standard

Return Envelope Type: None

#### Additional Requirements:

Special Paper Stock: N/A Enclosures: No Electronic Signature: No Post to YBN/C4Y: Yes

#### 2.3.5 Add CCP 8 Form To Imaging Doc Type Mapping

The MapFormsToDocTypes.xlsx should be updated as follows: CCP 8 = Child Care Provider Information

# **3 SUPPORTING DOCUMENTS**

| Ref<br># | Document                       | Functional<br>Area | Description                                                                                                 | Attachment        |
|----------|--------------------------------|--------------------|----------------------------------------------------------------------------------------------------|-------------------|
| 1        | CCP 7 (10/19)                  | CW/CC              | The updated state version of<br>CCP 7 – CalWORKs Child<br>Care Request Form and<br>Child Care Payment Rules | CCP 7 (10/19)     |
| 2        | CCP 7 Changes<br>and Variables | CW/CC              | A table that illustrates the changes to CCP 7 in a before/after format.                                     | CCP 7 Changes     |
| 3        | CCP 8<br>(10/19)               | CW/CC              | The state version of the new<br>form CCP 8 – CalWORKs<br>Stage One Child Care<br>Authorization Form         | CCP 8 (10/19)     |
| 4        | COVER.xdp                      | CW/CC              | COVER.xdp will be used by<br>both CCP 7 and CCP 8, in<br>both systems.                                      | COVER.xdp Preview |

# **4 REQUIREMENTS**

# **Project Requirements**

| REQ #    | REQUIREMENT TEXT                                                                                                    | How Requirement Met                                                                                                    |
|----------|----------------------------------------------------------------------------------------------------|----------------------------------------------------------------------------------------------------|
| CAR-1208 | The [CalSAWS] shall accommodate<br>and generate State-mandated<br>forms, notices, and NOAs that<br>cannot be changed. | Per ACL 19-99, this SCR revises state-<br>mandated form CCP 7, and adds state-<br>mandated form CCP 8 to the template<br>repository in both systems. |

## **5 MIGRATION IMPACTS**

N/A

# **6** OUTREACH

N/A

Calsaws

California Statewide Automated Welfare System

# **Design Document**

CA-209360 | CIV-104559 CalWORKs: ACL 19-67: Changes to Asset and Vehicle Value Limits

|         | DOCUMENT APPROVAL HISTORY |               |  |
|---------|---------------------------|---------------|--|
| CalSAWS | Prepared By               | Josias Caveto |  |
|         | Reviewed By               | Jason Francis |  |

| DATE       | DOCUMENT<br>VERSION | <b>REVISION DESCRIPTION</b>                                | AUTHOR             |
|------------|---------------------|------------------------------------------------------------|--------------------|
| 10/22/2019 | 1.0                 | Initial Draft of the artifact                              | Josias Caveto      |
| 12/18/2019 | 2.0                 | Moving Correspondence updates to SCR CA-209033 C-IV-104383 | Nithya<br>Chereddy |
| 01/03/2020 | 3.0                 | Updates on the design per comments                         | Josias Caveto      |
|            |                     |                                                            |                    |
|            |                     |                                                            |                    |
|            |                     |                                                            |                    |
|            |                     |                                                            |                    |
|            |                     |                                                            |                    |
|            |                     |                                                            |                    |

# Table of Contents

| 1 | Ove                             | erview               |                                                                                                    | 4  |  |  |  |  |
|---|---------------------------------|----------------------|----------------------------------------------------------------------------------------------------|----|--|--|--|--|
|   | 1.1 Current Design              |                      |                                                                                                    |    |  |  |  |  |
|   | 1.2 Requests                    |                      |                                                                                                    |    |  |  |  |  |
|   | 1.3 Overview of Recommendations |                      |                                                                                                    |    |  |  |  |  |
|   | 1.4                             | Assum                | nptions                                                                                                    | 4  |  |  |  |  |
| 2 | Rec                             | comme                | endations                                                                                                    | 5  |  |  |  |  |
|   | 2.1<br>the                      | Eligibil<br>resour   | ity: Update EDBC rules (CT 335-84 CalWORKs Property Limit) that apply ce test to perform calculations based on the new limits             | 5  |  |  |  |  |
|   |                                 | 2.1.1                | Overview                                                                                                    | 5  |  |  |  |  |
|   |                                 | 2.1.2                | Description of Changes                                                                                                    | 5  |  |  |  |  |
|   |                                 | 2.1.3                | Programs Impacted                                                                                                    | 5  |  |  |  |  |
|   | 2.2<br>app                      | Eligibil<br>oly on v | ity: Update EDBC rules (CT 335-AN CW Motor Vehicle Disregard) that vehicle property limit amount to perform calculations based on the new |    |  |  |  |  |
|   | limi <sup>.</sup>               | ts                   |                                                                                                    | 6  |  |  |  |  |
|   |                                 | 2.2.1                | Overview                                                                                                    | 6  |  |  |  |  |
|   |                                 | 2.2.2                | Description of Changes                                                                                                    | 6  |  |  |  |  |
|   |                                 | 2.2.3                | Programs Impacted                                                                                                    | 8  |  |  |  |  |
|   | 2.3                             | Auton                | nated Regression Test                                                                                                    | 8  |  |  |  |  |
|   |                                 | 2.3.1                | Overview                                                                                                    | 8  |  |  |  |  |
|   |                                 | 2.3.2                | Description of Changes                                                                                                    | 8  |  |  |  |  |
| 3 | Sup                             | porting              | g Documents Error! Bookmark not define                                                                                                    | d. |  |  |  |  |
| 4 | Rec                             | quireme              | ents                                                                                                    | 9  |  |  |  |  |
|   | 4.1                             | Projec               | t Requirements                                                                                                    | 9  |  |  |  |  |

# **1 OVERVIEW**

The current functionality on the CalWORKs (CWs) program defines cash, bonds, mortgages, or similar assets as personal property and it determines personal property items such as retirement and education accounts in accordance to CalFresh rules when determining property, except for treatment of motor-vehicles.

#### 1.1 Current Design

- 1. CalWORKs families are allowed to retain countable resources in an amount equal to the amount allowed under SNAP administered in California as CalFresh. CalWORKs families have property provisions that allow all members of the family to have no more than \$2,250 in resources, unless an Assistance Unit (AU) member is 60 years of age or older or disabled, for which the case limit is \$3500.
- 2. Any nonexempt vehicle is evaluated for the vehicle's equity value, not to exceed a limit of \$9,500. Any equity value that exceeds \$9,500 is counted against the AU's resource limit of \$2,250 for a participant who is below 60 years of age, or \$3,500 for an AU with a member 60 years of age or older or disabled.

#### 1.2 Requests

- 1. Per ACL 19-67, effective June 1, 2020 and annually thereafter (as of 1/1/2021) the resource threshold will increase by an amount equal to the increase in the California Necessities Index for the most recent fiscal year, therefore the CalWORKs resource limits will no longer be based on CalFresh. The maximum asset limit for a CalWORKs AU the will be increased from \$2,250 to \$10,000.
  - a. When a CalWORKs AU includes a member who is 60 years of age or older or disabled, the maximum asset limit will be increased from \$3,500 to \$15,000.
- 2. Effective June 1, 2020 the maximum allowable equity value of any nonexempt motor vehicle will be increased from \$9,500 to \$25,000.
  - a. Any equity value that exceeds \$25,000 is counted against the AU's resource limit of \$10,000, or \$15,000 for an AU that includes a member who is aged 60 years or older or disabled.
- 3. For each motor vehicle with an equity value of more than \$25,000, the equity value in excess of \$25,000 shall be counted toward the AU's resources.

#### 1.3 Overview of Recommendations

- 1. Update EDBC rules (CT 335-84 CalWORKs Property Limit) that apply the resource test to perform calculations based on the new limits.
- 2. Update EDBC rules (CT 335-AN CW Motor Vehicle Disregard) that apply vehicle property limit amounts to perform calculations based on the new limits.

#### 1.4 Assumptions

1. There are no changes impacting the rules regarding restricted accounts.

- 2. Current CalWORKs rules that exempt the entire value of a motor vehicle in certain situations will remain unchanged.
- 3. Forms and NOAs will be updated to reflect the updated values as part of the SCRs CA-209033 C-IV-104383.

# **2 RECOMMENDATIONS**

# 2.1 Eligibility: Update EDBC rules (CT 335-84 CalWORKs Property Limit) that apply the resource test to perform calculations based on the new limits.

#### 2.1.1 Overview

The current resource provisions in CalWORKs regulations (which incorporate SNAP/CalFresh property limits) allow all members of the CWs AU to have no more than \$2,250 in resources unless an AU member is 60 years of age or older or disabled, in which case the limit is \$3,500.

#### 2.1.2 Description of Changes

Per ACL 19-67, effective June 1, 2020 the property limit will increase from \$2,250 to \$10,000 for CWs AUs that do not contain a member who is 60 years of age or older or disabled and from \$3,500 to \$15,000 for CWs AUs that do contain a member who is age 60 years of age or older or disabled.

| Property Eligibility    | Regular |               |
|-------------------------|---------|---------------|
| Data Month Property:    | \$      | 0.00          |
| Benefit Month Property: | \$      | <u>400.00</u> |
| Property Limit:         | \$      | 10,000.00     |
| Result:                 |         | Pass          |

#### Figure 1: CalFresh EDBC Summary

This current Property limit amount is \$2,250.The highlighted line in the figure above represents the future Property limit for a family with an applicant or receipeint who is younger than 60 years of age.

#### 2.1.3 Programs Impacted

CalWORKs

# 2.2 Eligibility: Update EDBC rules (CT 335-AN CW Motor Vehicle Disregard) that apply on vehicle property limit amount to perform calculations based on the new limits

#### 2.2.1 Overview

Currently, any non exempt vehicle is evaluated for the vehicle's equity value. Any value that exceeds \$9,500 is counted against the AU's resource.

#### 2.2.2 Description of Changes

Per SB 80, effective June 1, 2020, the disregard will be increased from \$9,500 to \$25,000. Any amount in excess of the disregard will be counted against the AU's property limit.

| *- Indicates required fields    | Save and Return          | Cancel |
|---------------------------------|--------------------------|--------|
| Change Reason                   |                          |        |
| New Change Reason: <del>×</del> | New Reported Date: \star |        |
| - Select -                      |                          |        |
| Change Reason:                  | Reported Date:           |        |
| Intake                          | 10/25/2019               |        |
| Property Category:              | Property Type:           |        |
| Motor Vehicle                   | Automobile               |        |
| Fair Market Value Source: *     | Fair Market Value: *     |        |
| Blue Book                       | 26,000,00                |        |
| DMV Class Code:                 | Year/Asterisk Year:      |        |
| <b>•</b>                        |                          |        |
| VLF Value:<br>Calculate         |                          |        |
| Licensed: *                     | Registered: *            |        |
| Yes V                           | Yes ¥                    |        |
| Status: *                       |                          |        |
| Available <b>T</b>              | Status Reason:           |        |
| Non Durchase Acquisition        |                          |        |
| T                               |                          |        |
| llsage: *                       |                          |        |
| Personal                        |                          |        |
| Begin Date: *                   | End Date:                |        |
| 10/01/2019                      |                          |        |
| End Date Reason:                | Amount Received:         |        |
| ▼                               |                          |        |
| Encumbrance:                    | Encumbrance Source:      |        |
|                                 | T                        |        |
| Verified: *                     |                          |        |
| Verified •                      |                          |        |
|                                 |                          |        |

Figure 2: Property History Detail

| Case Info          | Eligibility                                        | Empl.<br>Services | Child Care | Resource<br>Databank | Fiscal | Special<br>Units | Reports | Document<br>Control | Tools                   |
|--------------------|----------------------------------------------------|-------------------|------------|----------------------|--------|------------------|---------|---------------------|-------------------------|
| Proper             | Property Detail                                    |                   |            |                      |        |                  |         |                     |                         |
| -                  |                                                    |                   |            |                      |        |                  |         |                     | Close                   |
| Owner              |                                                    | Property Type     |            | Ownership            |        | Value            |         | Countable           | e Amount                |
| Pedro, Ass         | suncao                                             | Automob           | ile        | 100.0%               |        | \$26,000         | .00     |                     | 1,000.00                |
|                    |                                                    |                   |            |                      |        | То               | tal     |                     | <mark>\$1,000.00</mark> |
|                    |                                                    |                   |            |                      |        |                  |         |                     | Close                   |
| This <u>Type 2</u> | This <u>Type 2</u> page took 0.36 seconds to load. |                   |            |                      |        |                  |         |                     |                         |

#### Figure 3 : Property Detail

| Name                    | DOB                  | Role | Role Reason | Status | Status Reas    | on              |
|-------------------------|----------------------|------|-------------|--------|----------------|-----------------|
| Pedro, Assuncao         | 01/01/1980           | MEM  |             | Active |                |                 |
| Son, Child              | 01/01/2005           | MEM  |             | Active |                |                 |
|                         |                      |      |             | Overri | ide Program Co | onfiguration    |
| Reporting Configurat    | tion                 |      |             |        |                |                 |
|                         |                      |      |             |        |                |                 |
| Work Eligibility        |                      |      |             |        |                |                 |
|                         |                      |      |             |        |                |                 |
| New IRT Calculation     |                      |      |             |        |                |                 |
|                         |                      |      |             |        |                |                 |
| Property Eligibility    |                      |      |             |        | Regular        |                 |
| Data Month Property:    |                      |      |             |        | \$             | 0.00            |
| Benefit Month Property: |                      |      |             |        | \$             | <u>1,000.00</u> |
| Property Limit:         |                      |      |             |        | \$             | 10,000.00       |
| Result:                 |                      |      |             |        |                | Pass            |
| CalWORKs Applicant Fi   | inancial Eligibility | Test |             |        | Regular        |                 |

Figure 4: CalWORKs Property Eligibility

#### 2.2.3 Programs Impacted

a. CalWORKs

#### 2.3 Automated Regression Test

#### 2.3.1 Overview

The existing regression test scripts that verify the CalWORKs property limits will need to be updated to account for the increased values. At the time of this design submission, this includes the following script only:

• CW - Property Limits

**Note:** Actual script impacts will be re-assessed during change implementation.

#### 2.3.2 Description of Changes

Update the existing regression test scripts to verify the updated CalWORKs property limits, as applicable, as of the applicable effective date: June 1, 2020.

# **3 REQUIREMENTS**

# 3.1 Project Requirements

| REQ #    | REQUIREMENT TEXT                                                                                                    | How Requirement Met                                                                                                    |
|----------|----------------------------------------------------------------------------------------------------|----------------------------------------------------------------------------------------------------|
| 2.16.1.2 | The LRS shall include an<br>automated method for<br>implementing mass updates<br>triggered by policy changes or<br>mass participant financial<br>changes, including Social Security<br>or Veterans benefits cost of living<br>adjustments (COLAs). | <ol> <li>The maximum limit for CalWORKs<br/>AUs the household will be increased<br/>from \$2,250 to \$10,000.</li> <li>The maximum allowed non-<br/>exempt vehicle equity value is<br/>increased from \$9,500 to \$25,000</li> </ol> |